# Monitor Dell 27 Plus 4K USB-C S2725QC

Uproszczona instrukcja serwisowa

Model: S2725QC Numer identyfikacyjny modelu: S2725QCb Marzec 2025 Rev. A00

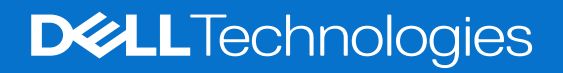

### Uwagi, ostrzeżenia i przestrogi

- (i) UWAGA: UWAGA oznacza ważną informację, która może pomóc w lepszym wykorzystaniu produktu.
- △ OSTRZEŻENIE: OSTRZEŻENIE wskazuje na możliwość uszkodzenia urządzenia lub utratę danych i informuje, jak uniknąć problemu.
- ▶ PRZESTROGA: PRZESTROGA oznacza potencjalną możliwość uszkodzenia majątku, obrażeń osobistych lub śmierci.

Copyright © 2025 Dell Inc. lub jej podmioty zależne. Wszystkie prawa zastrzeżone. Dell Technologies, Dell i inne znaki towarowe to znaki towarowe firmy Dell Inc. lub jej podmiotów zależnych. Inne znaki towarowe mogą stanowić znaki towarowe ich właścicieli.

# Opis

| Przed rozpoczęciem pracy wewnątrz monitora       4         Po zakończeniu pracy wewnątrz monitora       4         Widoki monitora S2725QC.       5         Widok z boku.       5         Widok z przodu       6         Widok z tyłu.       7         Widok z dołu       8         Główne elementy monitora       9         Schemat połączeń kablowych       11         Podłączanie kabli       12         Demontaż i ponowny montaż       13         Zalecane narzędzia       13         Stojak.       14         Demontaż stojaka       15         Tylna pokrywa       16 |
|----------------------------------------------------------------------------------------------------|
| Po zakończeniu pracy wewnątrz monitora       4         Widoki monitora S2725QC.       5         Widok z boku.       5         Widok z produ       6         Widok z tyłu.       7         Widok z dołu       8         Główne elementy monitora       9         Schemat połączeń kablowych       11         Podłączanie kabli       12         Demontaż i ponowny montaż       13         Zalecane narzędzia       13         Lista śrub.       13         Stojak.       14         Demontaż stojaka       15         Tylna pokrywa.       16                               |
| Widoki monitora S2725QC.       5         Widok z boku.       5         Widok z przodu       6         Widok z tyłu.       7         Widok z dołu       8         Główne elementy monitora       9         Schemat połączeń kablowych       11         Podłączanie kabli       12         Demontaż i ponowny montaż       13         Zalecane narzędzia       13         Lista śrub       13         Stojak.       14         Demontaż stojaka       15         Tylna pokrywa       16                                                                                       |
| Widok z boku.5Widok z przodu6Widok z tyłu.7Widok z dołu8Główne elementy monitora9Schemat połączeń kablowych.11Podłączanie kabli12Demontaż i ponowny montaż13Zalecane narzędzia.13Lista śrub.13Stojak.14Montaż stojaka15Tylna pokrywa.16                                                                                                    |
| Widok z przodu6Widok z tyłu.7Widok z dołu8Główne elementy monitora9Schemat połączeń kablowych11Podłączanie kabli12Demontaż i ponowny montaż13Zalecane narzędzia13Lista śrub13Stojak14Demontaż stojaka15Tylna pokrywa16                                                                                                    |
| Widok z tyłu.7Widok z dołu8Główne elementy monitora9Schemat połączeń kablowych.11Podłączanie kabli12Demontaż i ponowny montaż13Zalecane narzędzia.13Lista śrub.13Stojak.14Demontaż stojaka14Tylna pokrywa.16                                                                                                    |
| Widok z dołu8Główne elementy monitora9Schemat połączeń kablowych11Podłączanie kabli12Demontaż i ponowny montaż13Zalecane narzędzia13Lista śrub13Stojak14Demontaż stojaka15Tylna pokrywa16                                                                                                    |
| Główne elementy monitora       9         Schemat połączeń kablowych       11         Podłączanie kabli       12         Demontaż i ponowny montaż       13         Zalecane narzędzia       13         Lista śrub       13         Stojak       14         Demontaż stojaka       15         Tylna pokrywa       16                                                                                                    |
| Schemat połączeń kablowych11Podłączanie kabli12Demontaż i ponowny montaż13Zalecane narzędzia13Lista śrub13Stojak14Demontaż stojaka15Tylna pokrywa16                                                                                                    |
| Podłączanie kabli       12         Demontaż i ponowny montaż       13         Zalecane narzędzia       13         Lista śrub       13         Stojak       14         Demontaż stojaka       15         Tylna pokrywa       16                                                                                                    |
| Demontaż i ponowny montaż       13         Zalecane narzędzia.       13         Lista śrub.       13         Stojak.       14         Demontaż stojaka.       14         Montaż stojaka.       15         Tylna pokrywa.       16                                                                                                    |
| Zalecane narzędzia.       13         Lista śrub.       13         Stojak.       14         Demontaż stojaka       14         Montaż stojaka       15         Tylna pokrywa.       16                                                                                                    |
| Lista śrub.       13         Stojak.       14         Demontaż stojaka       14         Montaż stojaka       15         Tylna pokrywa.       16                                                                                                    |
| Stojak.       14         Demontaż stojaka.       14         Montaż stojaka       15         Tylna pokrywa.       16                                                                                                    |
| Demontaż stojaka       14         Montaż stojaka       15         Tylna pokrywa       16                                                                                                    |
| Montaż stojaka                                                                                                    |
| Tylna pokrywa         16                                                                                                    |
|                                                                                                    |
| Demontaz tylnej pokrywy                                                                                                    |
| Montaż tylnej pokrywy                                                                                                    |
| Zespół płytki interfejsu                                                                                                    |
| Demontaż zespołu płytki interfejsu                                                                                                    |
| Montaż zespołu płytki interfejsu                                                                                                    |
| Płytka interfejsu                                                                                                    |
| Demontaz płytki interfejsu                                                                                                    |
|                                                                                                    |
| Prytka zasilania                                                                                                    |
| Montaż płytki zasilania                                                                                                    |
|                                                                                                    |
|                                                                                                    |
| Autorest                                                                                                    |
| Tynowe nrohlemy                                                                                                    |
| Problemy specyficzne dla produktu 34                                                                                                    |
| Problemy dotyczące USB (Universal Serial Bus)                                                                                                    |
| Problemy specyficzne dla głośników                                                                                                    |
| Kontakt z firma Dell                                                                                                    |

# Instrukcje bezpieczeństwa

Poniższe instrukcje bezpieczeństwa mają na celu ochronę monitora przed potencjalnymi uszkodzeniami oraz zapewnienie bezpieczeństwa użytkownikowi. Jeśli nie zaznaczono inaczej, każda procedura opisana w niniejszym dokumencie zakłada, że użytkownik przeczytał informacje dotyczące bezpieczeństwa dostarczone wraz z monitorem.

- (j) UWAGA: Przed rozpoczęciem użytkowania monitora należy przeczytać dołączone do niego i umieszczone na nim informacje o bezpieczeństwie. Dokumentację należy zachować w bezpiecznym miejscu do użytku w przyszłości.
- ▲ PRZESTROGA: Używanie elementów sterowania bądź wykonywanie regulacji lub procedur innych niż określone w dokumentacji może spowodować narażenie na porażenie prądem elektrycznym, zagrożenia związane z prądem elektrycznym i/lub zagrożenia mechaniczne.
- OSTRZEŻENIE: Długotrwałe słuchanie dźwięku o dużej głośności przez słuchawki (w przypadku obsługującego je monitora) może spowodować uszkodzenie słuchu.
- Postaw monitor na wytrzymałej powierzchni i obchodź się z nim ostrożnie.
  - Ekran jest delikatny, więc upuszczenie go lub uderzenie ostrym przedmiotem może doprowadzić do jego uszkodzenia.
  - Należy się upewnić, że napięcie znamionowe monitora jest odpowiednie do pracy przy zasilaniu prądem zmiennym dostępnym w danej lokalizacji.
  - Monitor należy przechowywać w temperaturze pokojowej. Nadmierne ciepło lub chłód mogą mieć negatywny efekt na ciekły kryształ wyświetlacza.
  - Kabel zasilania należy podłączyć do monitora oraz do znajdującego się w pobliżu i łatwo dostępnego gniazda ściennego. Patrz Podłączanie kabli.
- Nie należy umieszczać ani użytkować monitora na mokrej powierzchni lub w pobliżu wody.
- Nie należy monitora narażać na mocne wstrząsy lub uderzenia. Na przykład: nie należy monitora umieszczać w bagażniku samochodu.
- Monitor należy odłączyć, jeśli ma być nieużywany przez dłuższy czas.
- Aby uniknąć porażenia prądem, nie należy próbować zdejmować żadnej pokrywy ani dotykać wnętrza monitora.
- Prosimy o uważne przeczytanie niniejszych instrukcji. Niniejszy dokument należy zachować do użytku w przyszłości. Należy przestrzegać wszystkich ostrzeżeń i instrukcji umieszczonych na produkcie.
- Niektóre monitory można zamontować na ścianie za pomocą uchwytu montażowego VESA, który należy nabyć oddzielnie. Należy przy tym przestrzegać prawidłowej specyfikacji montażu VESA podanej w rozdziale dotyczącym montażu ściennego w Przewodniku użytkownika.

Informacje dotyczące bezpieczeństwa można znaleźć w dokumencie Informacje dotyczące bezpieczeństwa, środowiska i regulacji prawnych (SERI) dostarczonym wraz z monitorem.

### Przed rozpoczęciem pracy wewnątrz monitora

#### Kroki

- 1. Zapisz i zamknij wszystkie otwarte pliki i zamknij wszystkie otwarte aplikacje.
- 2. Wyłącz monitor.
- 3. Odłącz monitor oraz wszystkie podłączone do niego urządzenia od gniazd elektrycznych.
- 4. Odłącz od monitora wszystkie podłączone urządzenia sieciowe i peryferyjne, takie jak klawiatura, mysz czy stacja dokująca.

#### △ OSTRZEŻENIE: W celu odłączenia kabla sieciowego najpierw odłącz go od monitora, a następnie od urządzenia sieciowego.

5. Usuń z monitora kartę multimedialną i dysk optyczny, jeśli dotyczy.

### Po zakończeniu pracy wewnątrz monitora

# △ OSTRZEŻENIE: Pozostawienie we wnętrzu monitora jakichkolwiek luźnych lub niewłaściwie umieszczonych śrub może skutkować jego poważnym uszkodzeniem.

- 1. Wkręć wszystkie śruby z powrotem i upewnij się, że we wnętrzu monitora nie zostały żadne luźne śruby.
- 2. Podłącz wszelkie urządzenia zewnętrze, peryferyjne lub kable, które zostały odłączone przed przystąpieniem do pracy na monitorze.
- 3. Włóż wszelkie wcześniej karty multimedialne, dyski lub części usunięte przed przystąpieniem do pracy na monitorze.
- 4. Podłącz monitor oraz wszystkie podłączone urządzenia do gniazd elektrycznych.
- 5. Włącz monitor.

# Widoki monitora S2725QC

### Widok z boku

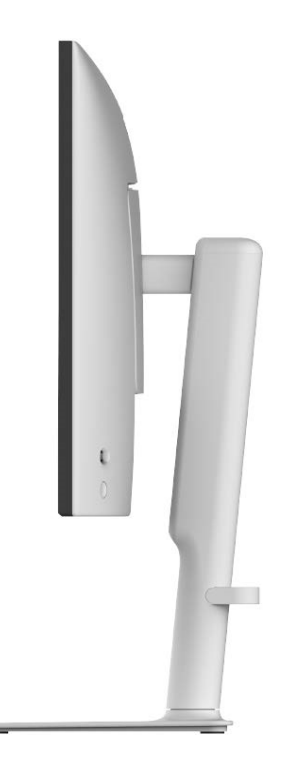

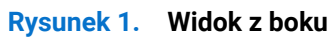

### Widok z przodu

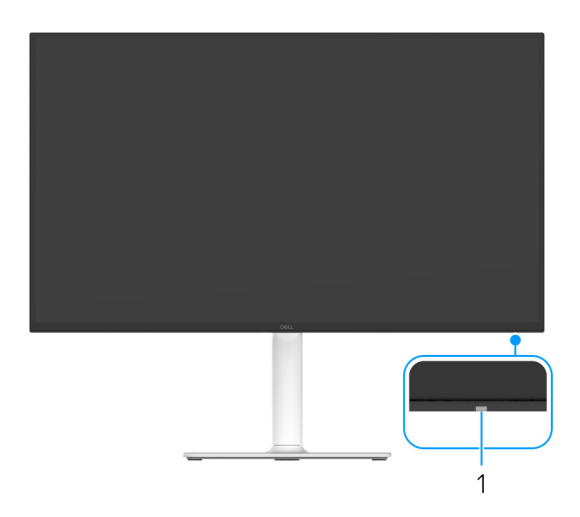

Rysunek 2. Widok monitora z przodu ze stojakiem

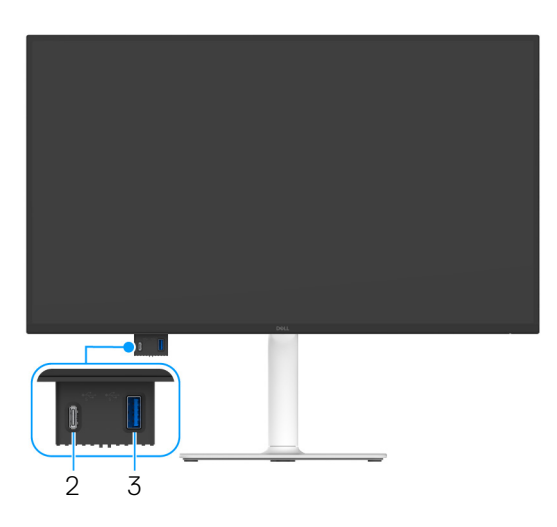

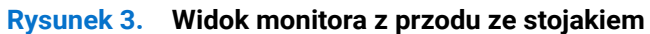

### Tabela 1. Elementy i opis

| Etykieta | Opis                                                                                                    | Działanie                                                                                                    |  |
|----------|----------------------------------------------------------------------------------------------------|----------------------------------------------------------------------------------------------------|--|
| 1        | Wskaźnik LED zasilania                                                                                               | Ciągłe białe światło oznacza, że monitor jest włączony i działa normalnie.<br>Migające białe światło oznacza, że monitor jest w trybie gotowości.                                                                                        |  |
| 2        | Port szybkiego dostępu: port pobierania<br>danych USB-C 5 Gb/s (dostarczanie<br>zasilania do 15 W)                   | <ul> <li>Podłącz urządzenie USB* lub naładuj urządzenie.</li> <li>UWAGA: Aby użyć tego portu, należy podłączyć kabel USB-C<br/>(dostarczony z monitorem) do portu przesyłania danych USB-C w<br/>monitorze oraz do komputera.</li> </ul> |  |
| 3        | Port szybkiego dostępu: port pobierania<br>danych USB 5 Gb/s typu A z ładowaniem<br>akumulatora Battery Charging 1.2 | <ul> <li>Podłącz urządzenie USB* lub naładuj urządzenie.</li> <li>UWAGA: Aby użyć tego portu, należy podłączyć kabel USB-C<br/>(dostarczony z monitorem) do portu przesyłania danych USB-C w<br/>monitorze oraz do komputera.</li> </ul> |  |

\*Aby uniknąć interferencji sygnału, w przypadku podłączenia urządzenia USB do portu USB pobierania danych, NIE zaleca się podłączania innych urządzeń USB do przylegających portów.

## Widok z tyłu

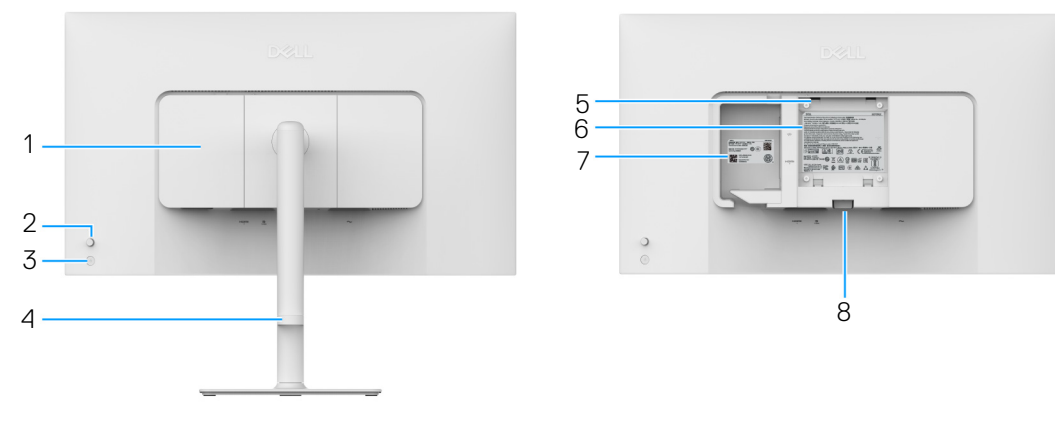

Rysunek 4. Widok z tyłu

### Tabela 2. Elementy i opis

| Etykieta | Opis                                                             | Działanie                                                                                                    |
|----------|------------------------------------------------------------------|----------------------------------------------------------------------------------------------------|
| 1        | Boczna pokrywa wejścia/wyjścia                                   | Użyj, aby zakryć boczne wejścia/wyjścia.                                                                                                    |
| 2        | Dżojstik                                                         | Do obsługi menu wyświetlanego na ekranie (OSD). (Więcej informacji zawiera rozdział Obsługa monitora w Przewodniku użytkownika.)                                                                                                    |
| 3        | Przycisk zasilania                                               | Włącza lub wyłącza monitor.                                                                                                    |
| 4        | Prowadnica kabli                                                 | Pomaga w uporządkowaniu przebiegu kabli przez przeciągnięcie ich przez prowadnicę.                                                                                                    |
| 5        | Otwory montażowe VESA (100 mm x<br>100 mm – za pokrywą podstawy) | Montaż ścienny monitora przy użyciu zestawu do montażu ściennego zgodnego ze standardem VESA (100 mm x 100 mm).                                                                                                    |
|          |                                                                  | (i) UWAGA: Zestaw do montażu na ścianie nie jest dostarczany z monitorem i jest sprzedawany oddzielnie.                                                                                                    |
| 6        | Etykieta z oznaczeniami prawnymi                                 | Zawiera certyfikaty.                                                                                                    |
| 7        | Kod QR MyDell, numer seryjny i etykieta serwisowa                | Do kontaktowania się z firmą Dell w sprawach pomocy technicznej.<br>Etykieta serwisowa to unikalny identyfikator alfanumeryczny, dzięki<br>któremu serwisanci firmy Dell mogą zidentyfikować komponenty<br>osprzętu w monitorze i uzyskać dostęp do informacji o gwarancji. |
| 8        | Przycisk odłączania stojaka                                      | Umożliwia odłączenie stojaka od monitora.                                                                                                    |

### Widok z dołu

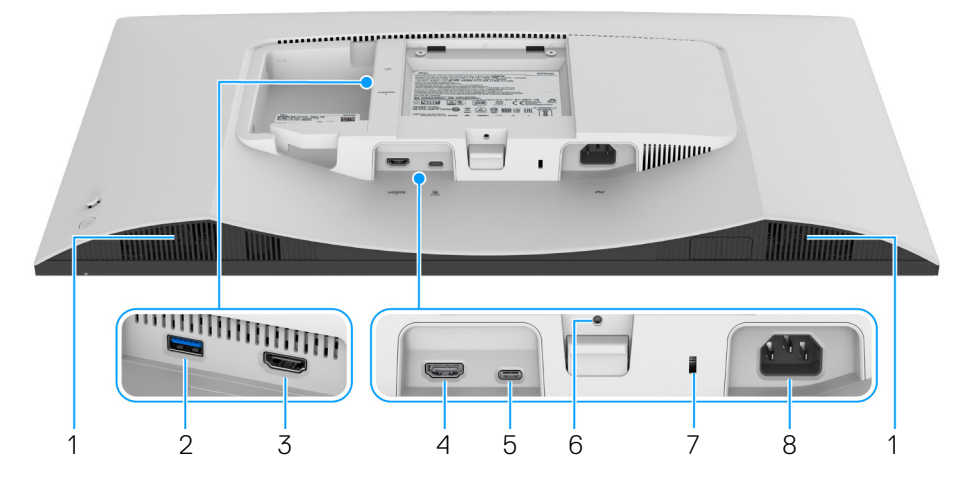

Rysunek 5. Widok monitora od dołu bez stojaka

### Tabela 3. Elementy i opis

| Etykieta | Opis                                                                                                    | Działanie                                                                                                    |
|----------|----------------------------------------------------------------------------------------------------|----------------------------------------------------------------------------------------------------|
| 1        | Głośniki                                                                                                    | Zapewnia wyjście audio.                                                                                                    |
| 2        | € <u></u>                                                                                                    | Podłącz urządzenia USB.                                                                                                    |
|          | Port pobierania danych USB typu A<br>5 Gb/s                                                                    | (i) UWAGA: Aby użyć tego portu, należy podłączyć kabel USB-C<br>(dostarczony z monitorem) do portu przesyłania danych USB-C w<br>monitorze oraz do komputera.                                                                                                    |
| 3        |                                                                                                    | Podłącz komputer przy użyciu kabla HDMI (sprzedawany oddzielnie).                                                                                                    |
|          | Port HDMI (HDMI 2)                                                                                             |                                                                                                    |
| 4        | HƏMI                                                                                                    | Podłącz komputer przy użyciu kabla HDMI (sprzedawany oddzielnie).                                                                                                    |
|          | Port HDMI (HDMI 1)                                                                                             |                                                                                                    |
| 5        | Port przesyłania danych USB-C 5 Gb/s<br>(tryb alternatywny DisplayPort 1.4,<br>dostarczanie zasilania do 65 W) | <ul> <li>Podłącz dostarczony kabel USB-C-do-C 10 Gb/s 100W do monitora i komputera. Ten port obsługuje dostarczanie zasilania przez USB, dane i sygnał wideo DisplayPort. Port ten obsługuje tryb alternatywny DisplayPort 1.4 o maksymalnej rozdzielczości 3840 x 2160 przy 120 Hz, PD 20 V/3,25 A, 15 V/3 A, 9 V/3 A, 5 V/3 A. Po podłączeniu tego kabla można użyć złączy USB na monitorze.</li> <li><b>UWAGA:</b> Interfejs USB-C nie jest obsługiwany w wersjach systemu Windows wcześniejszych niż Windows 10.</li> </ul> |
| 6        | Funkcja blokady stojaka                                                                                        | Aby zablokować stojak monitora przy użyciu śruby M3 x 6 mm (do nabycia oddzielnie).                                                                                                    |
| 7        | Gniazdo blokady zabezpieczenia<br>(którego działanie jest oparte na<br>gnieździe Kensington Security Slot)     | Przymocuj monitor za pomocą blokady zabezpieczającej (zakupionej<br>osobno), aby zapobiec nieautoryzowanemu przenoszeniu monitora.                                                                                                    |
| 8        | ≁<br>Port zasilania                                                                                            | Podłącz kabel zasilający (dostarczony z monitorem).                                                                                                    |

# Główne elementy monitora

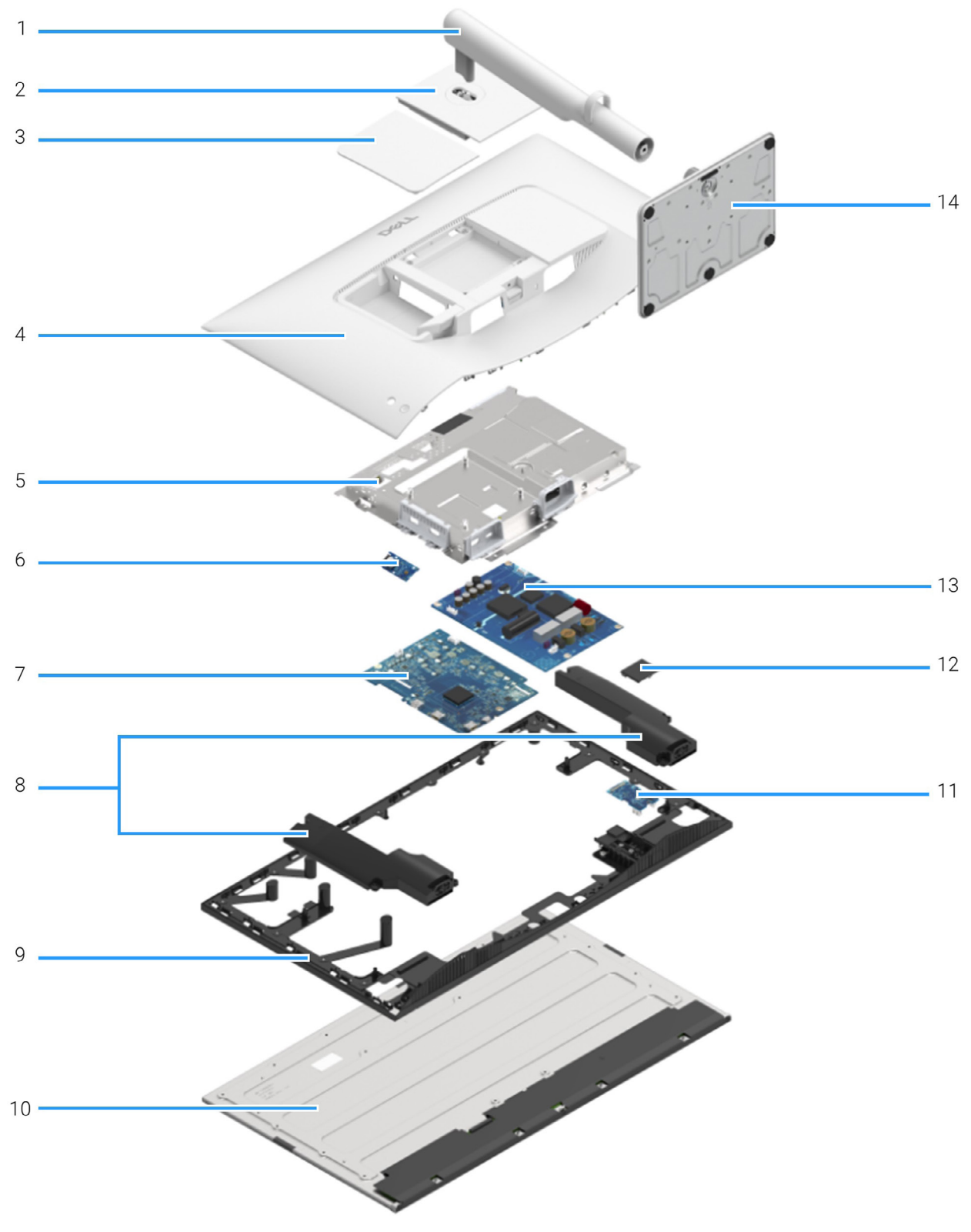

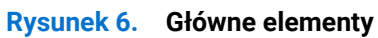

#### Tabela 4. Elementy

| Element | Opis                                |
|---------|-------------------------------------|
| 1       | Ramię stojaka                       |
| 2       | Pokrywa VESA                        |
| 3       | Boczna pokrywa wejścia/wyjścia      |
| 4       | Tylna pokrywa                       |
| 5       | Obudowa                             |
| 6       | Płytka sterująca                    |
| 7       | Płytka interfejsu                   |
| 8       | Głośniki (2)                        |
| 9       | Rama środkowa                       |
| 10      | Panel                               |
| 11      | Płytka USB                          |
| 12      | Pokrywa szybkiego dostępu do portów |
| 13      | Płytka zasilania                    |
| 14      | Podstawa stojaka                    |

(i) UWAGA: W celu wymiany kabla zasilania, kabla łączącego i zasilacza zewnętrznego (jeśli dotyczy), skontaktuj się z firmą Dell:

- 1. Przejdź do Witryny pomocy technicznej firmy Dell.
- 2. Sprawdź swój kraj lub region w rozwijalnym menu Wybierz kraj/region w prawym dolnym rogu strony.
- 3. Kliknij Kontakt obok listy rozwijanej krajów.
- 4. Wybierz łącze do odpowiedniej usługi lub wsparcia zależnie od potrzeby.
- 5. Wybierz sposób kontaktu z Dell, który jest dla Ciebie wygodny.

# Schemat połączeń kablowych

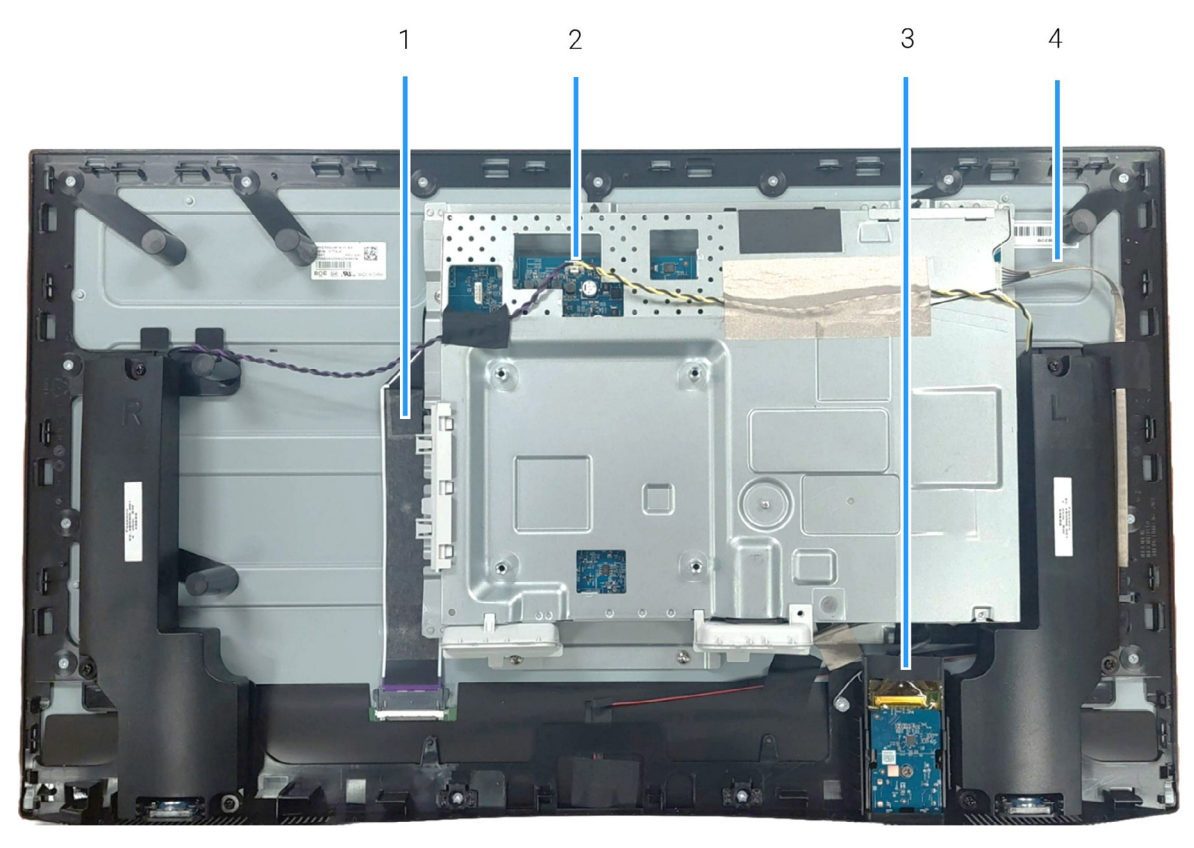

| Rysunek 7. | Schemat | połączeń | kablowyc | h |
|------------|---------|----------|----------|---|
|------------|---------|----------|----------|---|

### Tabela 5. Kable

| Element | Opis                                                                  |
|---------|-----------------------------------------------------------------------|
| 1       | Kabel w standardzie LVDS (ang. Low-Voltage<br>Differential Signaling) |
| 2       | Kabel głośnika                                                        |
| 3       | Kabel płytki USB                                                      |
| 4       | Kabel oświetlenia tylnego                                             |

# Podłączanie kabli

- ⚠ PRZESTROGA: Przed rozpoczęciem wykonywania poniższych procedur należy zastosować się do Instrukcje bezpieczeństwa.
- ▲ PRZESTROGA: Należy upewnić się, że uziemione gniazdo zasilania kabla zasilającego jest dostępne dla osoby obsługującej urządzenie i znajduje się w pobliżu urządzenia. Aby odłączyć zasilanie od urządzenia, należy odłączyć kabel zasilający od gniazda zasilania, chwytając mocno wtyczkę. Nigdy nie należy ciągnąć za kabel.
- ▲ PRZESTROGA: Z tym urządzeniem należy używać certyfikowanego kabla zasilającego. Należy uwzględnić odpowiednie krajowe przepisy dotyczące instalacji i/lub sprzętu. Należy używać certyfikowanego kabla zasilającego, spełniającego normy IEC 60227 (H05VV-F 3G 0,75 mm² lub H05VVH2-F2 3G 0,75 mm²). Alternatywnie można zastosować elastyczny przewód z gumy syntetycznej.
- (i) UWAGA: Nie podłączaj wszystkich kabli do tego samego komputera. Zaleca się przeprowadzenie kabli przez szczelinę do kabli przed ich podłączeniem.
- (i) UWAGA: Monitory Dell są zaprojektowane do optymalnej współpracy z dostarczonymi przez firmę Dell kablami. Firma Dell nie gwarantuje jakości ani wydajności wideo w przypadku użycia kabli innych niż Dell.

W celu podłączenia monitora do komputera:

- 1. Wyłącz komputer i odłącz kabel zasilający.
- 2. Podłącz kabel USB-C (dostarczony z monitorem) lub kabel HDMI (zakupionej osobno) do monitora i do komputera.
- 3. Podłącz kable zasilania komputera i monitora do gniazda zasilania.
- 4. Włącz monitor.
- 5. Wybierz odpowiednie źródło sygnału wejściowego w menu ekranowym monitora i włącz komputer.

#### Podłączanie kabla USB-C i kabli zasilających

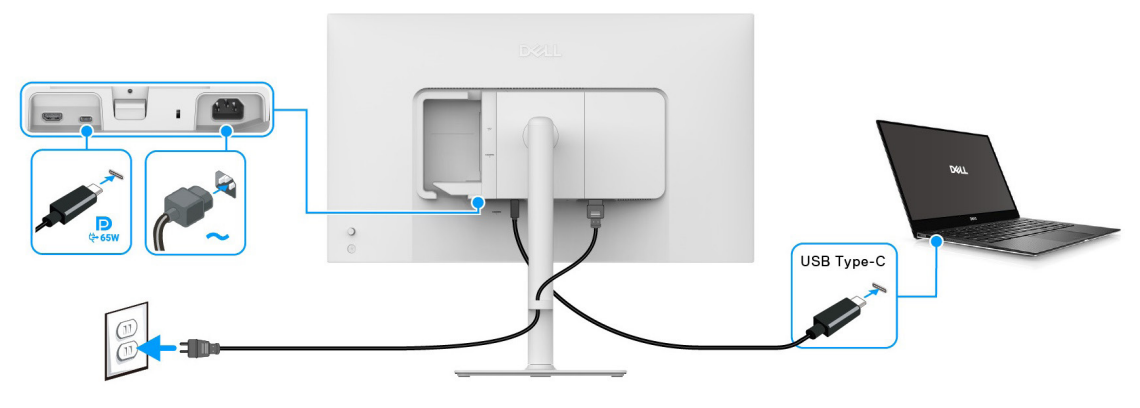

Rysunek 8. Połączenie USB-C

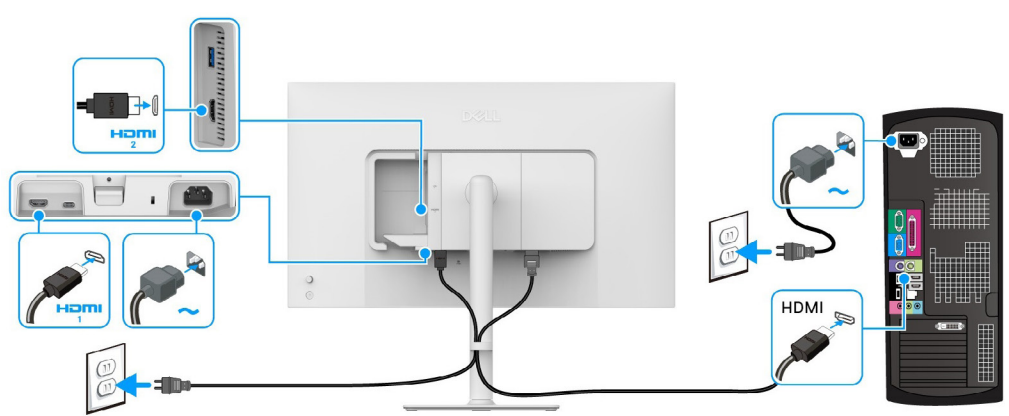

### Podłączanie kabla HDMI i kabla zasilającego (opcjonalny)

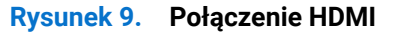

# Demontaż i ponowny montaż

△ OSTRZEŻENIE: Informacje zawarte w tej sekcji są przeznaczone dla autoryzowanych techników serwisowych w regionie EMEA. Firma Dell zabrania użytkownikom demontażu monitora, a wszelkie uszkodzenia spowodowane nieautoryzowanym serwisowaniem nie będą objęte gwarancją.

### Zalecane narzędzia

- Śrubokręt krzyżakowy #0
- Śrubokręt krzyżakowy #2
- Plastikowy patyczek do podważania

### Lista śrub

- (i) UWAGA: Przy wykręcaniu śrub z podzespołu zaleca się zanotowanie typu i liczby śrub, a następnie umieszczenie ich w pudełku do przechowywania śrub. Ma to na celu zapewnienie, że prawidłowa liczba śrub i prawidłowy typ śrub zostaną przywrócone po wymianie komponentu.
- (i) UWAGA: Niektóre komputery mają magnetyczne powierzchnie. Podczas wymiany podzespołu upewnij się, że żadne śruby nie przywarły do takich powierzchni.
- (j) UWAGA: Kolor śrub może się różnić w zależności od zamówionej konfiguracji.

| Podzespół         | Typ śruby | llość | Wygląd śruby |
|-------------------|-----------|-------|--------------|
| Tylna pokrywa     | M4x10     | 4     |              |
| Obudowa           | M2x4      | 3     | Ŷ            |
| Głośnik           | МЗхб      | 6     | Ť            |
| Płytka interfejsu | МЗх9      | 3     | Ŷ            |
| Płytka zasilania  | M3x9      | 4     |              |

#### Tabela 6. Lista śrub

### Stojak

### Demontaż stojaka

#### Wymagania wstępne

- 1. Wykonaj procedurę opisaną w punkcie Przed rozpoczęciem pracy wewnątrz monitora.
- (i) UWAGA: Aby zapobiec porysowaniu ekranu LCD w czasie demontażu stojaka, należy położyć monitor na miękkiej powierzchni i zachować ostrożność.
- (i) UWAGA: Poniższe czynności dotyczą konkretnie demontażu stojaka dostarczonego wraz z monitorem. W przypadku demontowania stojaka zakupionego z innego źródła postępuj zgodnie z instrukcjami dołączonymi do tego stojaka.

- 1. Umieść monitor na miękkiej szmatce lub poduszce.
- 2. Naciśnij i przytrzymaj przycisk zwalniania stojaka z tyłu monitora.
- 3. Podnieś zespół stojaka i odsuń od monitora.

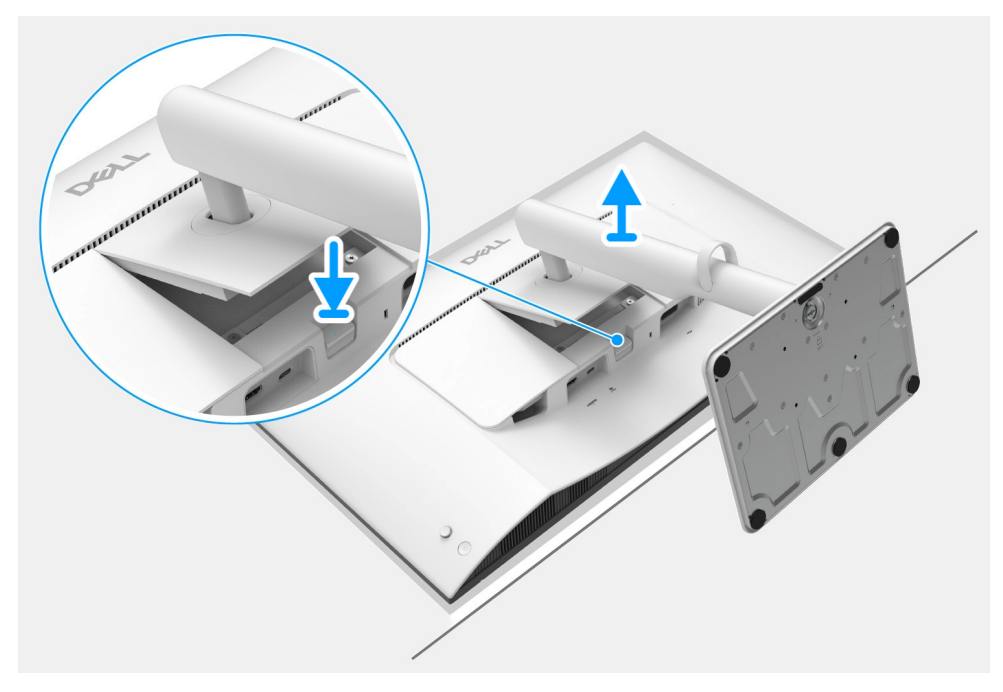

Rysunek 10. Demontaż stojaka

### Montaż stojaka

### Kroki

1. Ostrożnie wsuń wypustki w ramieniu stojaka w szczeliny w tylnej pokrywie ekranu i wciśnij zespół stojaka, aby zaskoczył we właściwym miejscu.

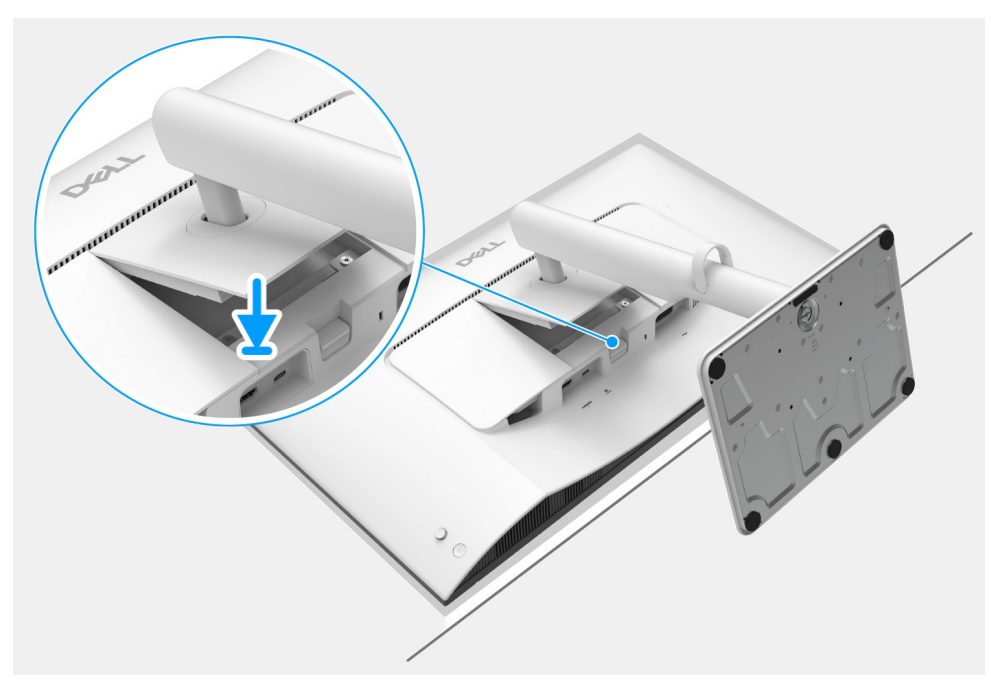

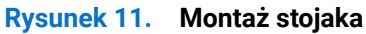

Kolejne kroki

1. Wykonaj procedurę opisaną w punkcie Po zakończeniu pracy wewnątrz monitora.

### Tylna pokrywa

### Demontaż tylnej pokrywy

#### Wymagania wstępne

- 1. Wykonaj procedurę opisaną w punkcie Przed rozpoczęciem pracy wewnątrz monitora.
- 2. Demontaż stojak.

- 1. Wykręć cztery śruby (M4x10) mocujące tylną pokrywę do zespołu wyświetlacza.
- 2. Za pomocą plastikowego patyczka do podważania podważ tylną pokrywę, zaczynając od krawędzi monitora.
- 3. Ostrożnie podnieś tylną pokrywę wyświetlacza i obróć ją.
- 4. Odłącz kabel płytki sterującej od złącza na płytce interfejsu.

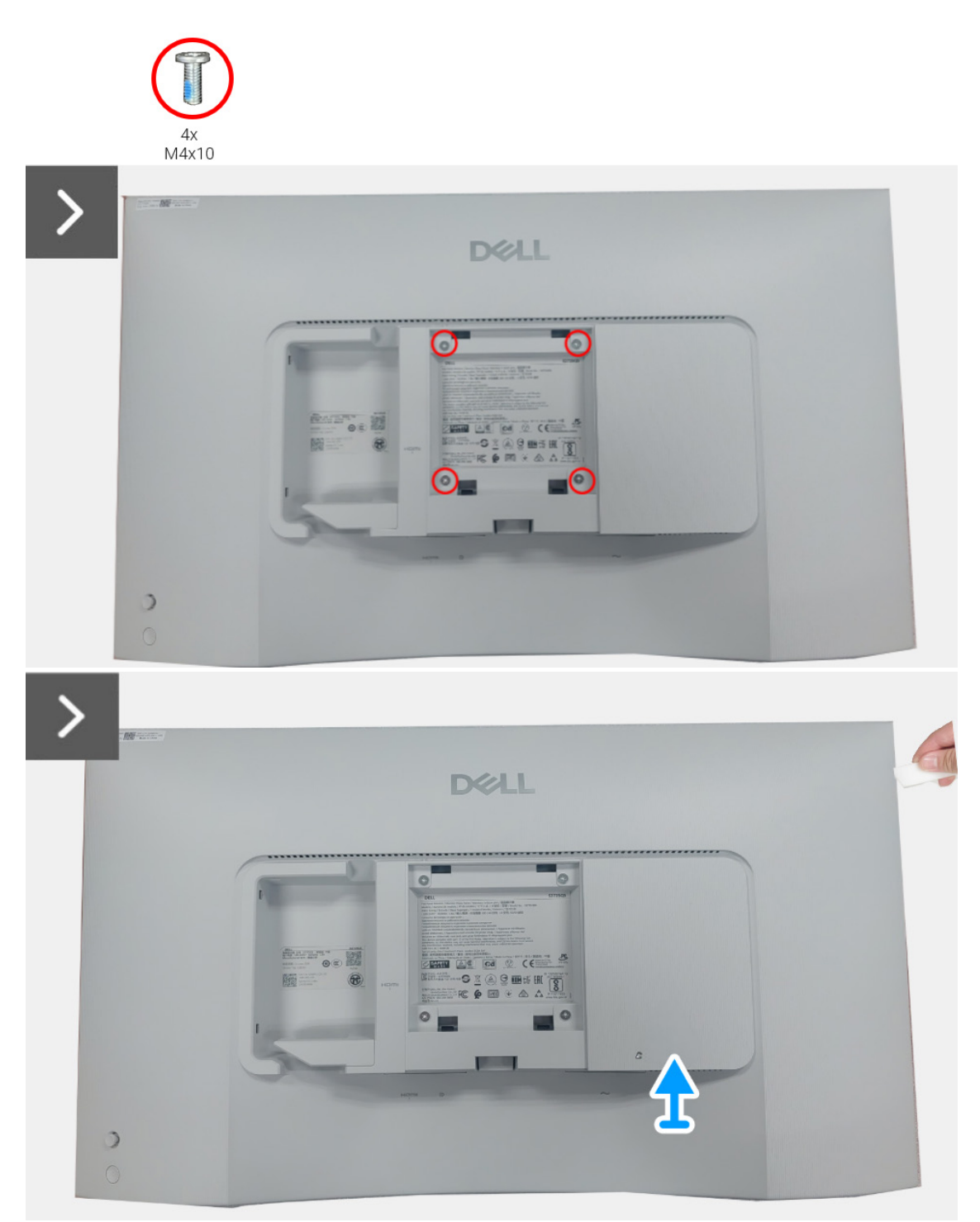

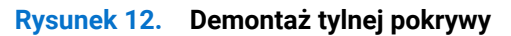

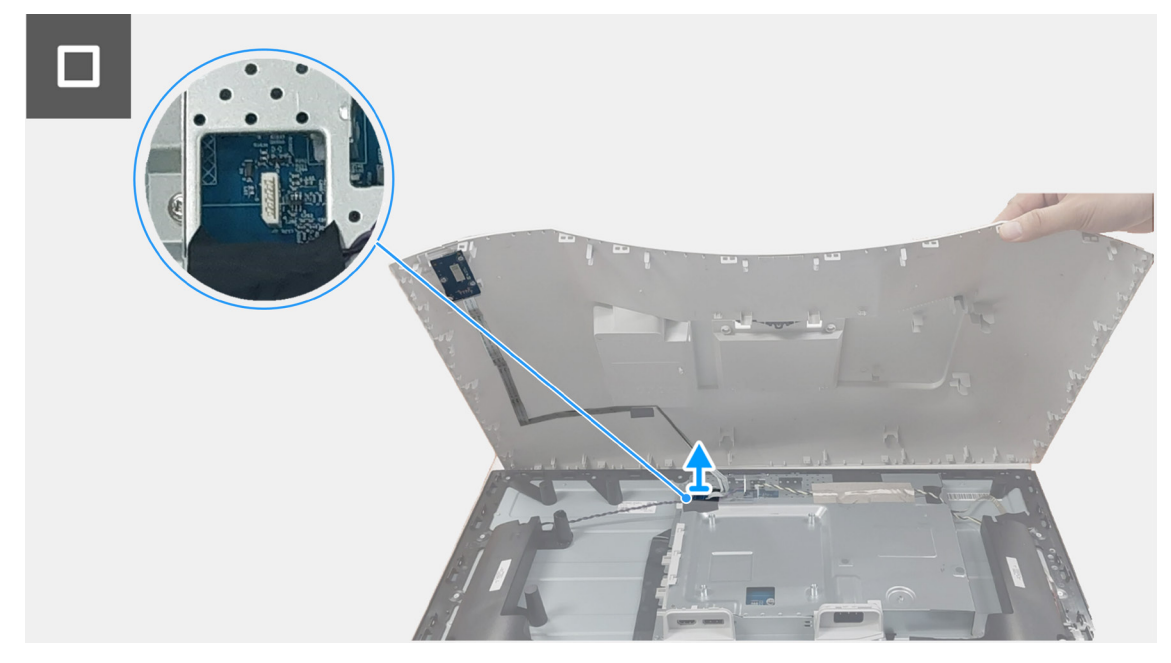

Rysunek 13. Demontaż tylnej pokrywy

### Montaż tylnej pokrywy

- 1. Podłącz kabel płytki sterującej do złącza na płytce interfejsu.
- 2. Wyrównaj tylną pokrywę z zespołem wyświetlacza i zatrzaśnij ją na miejscu.
- (i) UWAGA: Wyrównaj otwory na śruby w pokrywie tylnej z otworami na śruby w zespole wyświetlacza, a następnie lekko dociśnij pokrywę tylną.
- 3. Wkręć cztery śruby (M4x10) mocujące tylną pokrywę do zespołu wyświetlacza.

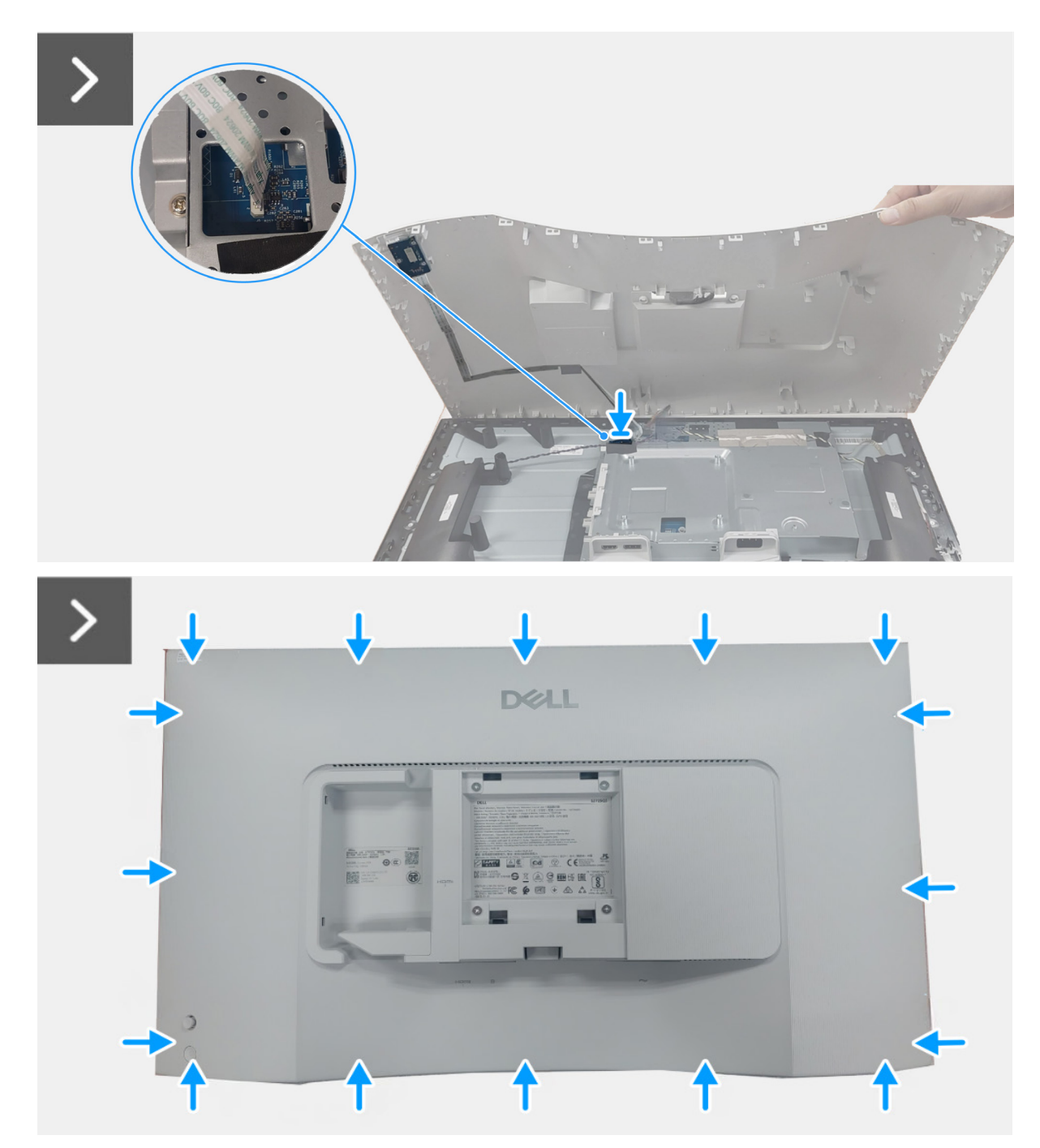

Rysunek 14. Montaż tylnej pokrywy

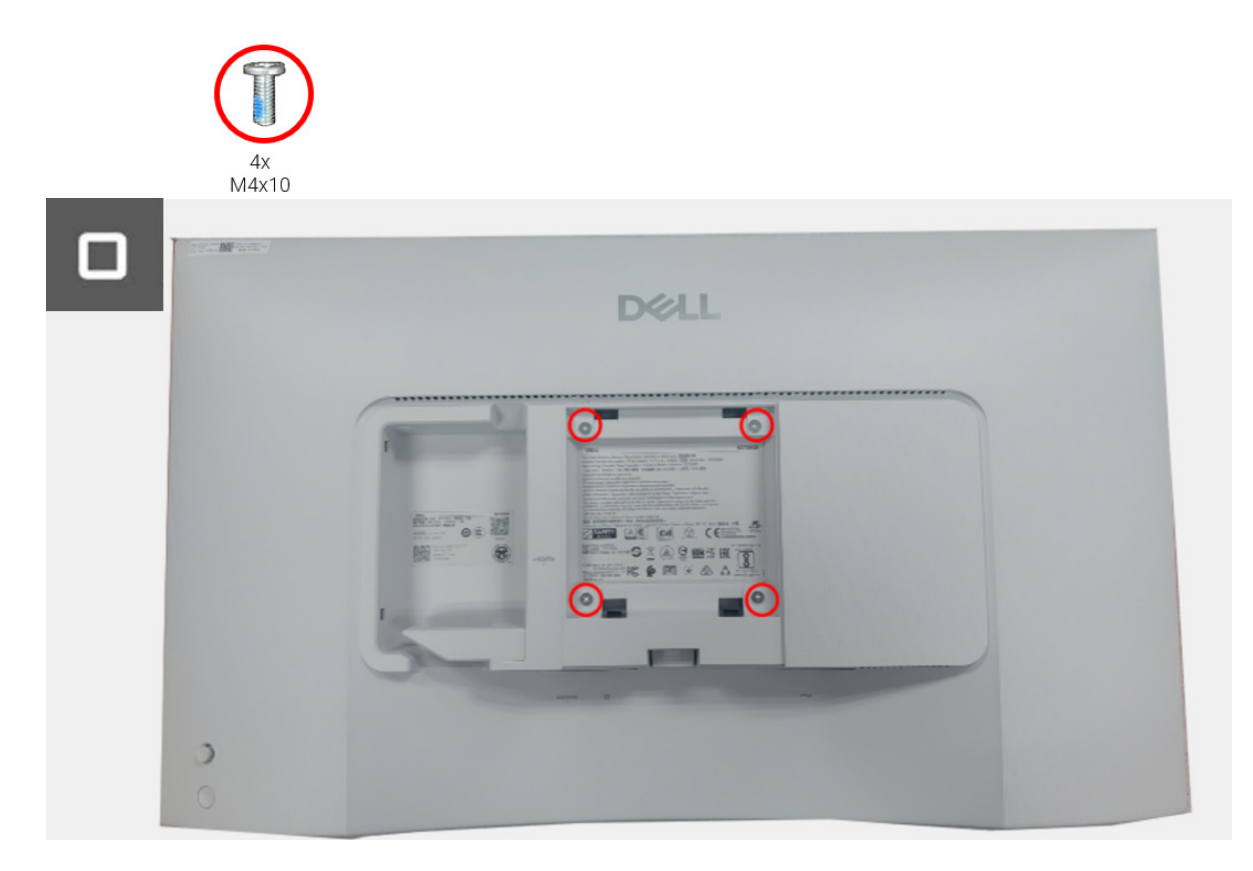

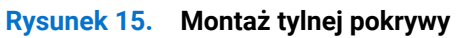

### Kolejne kroki

- 1. Montaż stojak.
- 2. Wykonaj procedurę opisaną w punkcie Po zakończeniu pracy wewnątrz monitora.

### Zespół płytki interfejsu

### Demontaż zespołu płytki interfejsu

### Wymagania wstępne

- 1. Wykonaj procedurę opisaną w punkcie Przed rozpoczęciem pracy wewnątrz monitora.
- 2. Demontaż stojak.
- **3.** Demontaż tylną pokrywę.

- 1. Odłącz kabel głośnika od płytki interfejsu.
- 2. Odklej taśmę mocującą kabel głośnika do panelu monitora.
- 3. Wykręć sześć śrub (M3x6) mocujących zespół głośnika do ramy środkowej.
- 4. Unieś zespół głośnika i odłóż go na bok.
- 5. Odklej taśmę od płytki USB i odłącz kabel płytki USB od płytki USB.
- 6. Odklej taśmę od kabla oświetlenia tylnego i odłącz kabel oświetlenia tylnego od płytki zasilania.
- 7. Zwolnij kabel oświetlenia tylnego z prowadnicy na ramie środkowej.
- 8. Odklej taśmę mocującą złącze kabla LVDS do panelu monitora.
- 9. Otwórz zatrzask i odłącz kabel LVDS od złącza na panelu monitora.
- 10. Wykręć trzy śruby (M2x4) mocujące zespół płytki interfejsu do panelu monitora.
- 11. Unieś i zdejmij zespół płytki interfejsu z panelu monitora.

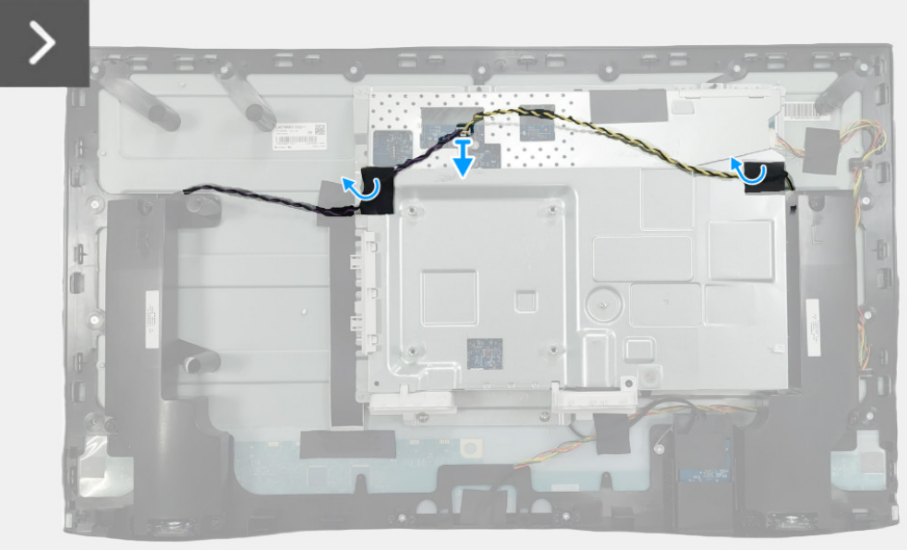

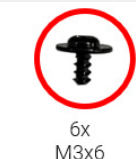

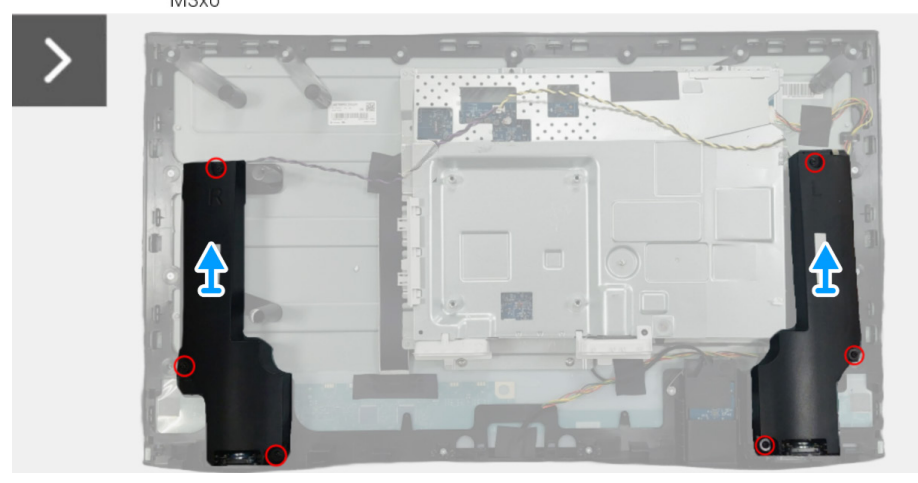

Rysunek 16. Demontaż zespołu płytki interfejsu

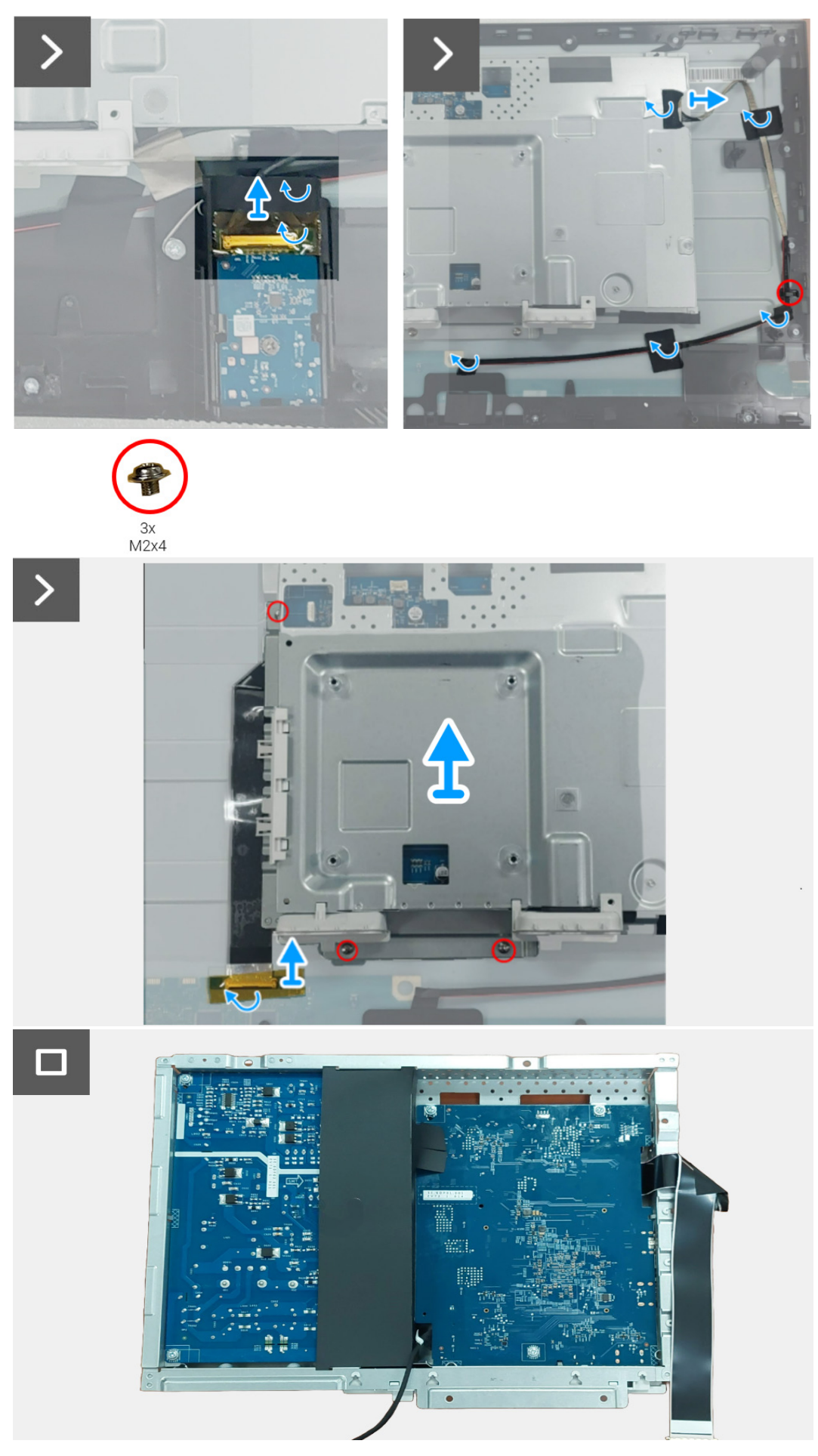

Rysunek 17. Demontaż zespołu płytki interfejsu

### Montaż zespołu płytki interfejsu

- 1. Wsuń kabel LVDS do złącza na panelu monitora i zamknij zatrzask, aby zabezpieczyć go w miejscu.
- 2. Przyklej taśmę mocującą złącze kabla LVDS do panelu monitora.
- 3. Dopasuj i umieść zespół płytki interfejsu na panelu monitora.
- 4. Wkręć trzy śruby (M2x4) mocujące zespół płytki interfejsu do panelu monitora.
- 5. Podłącz kabel oświetlenia tylnego do złącza na płytce zasilania.
- 6. Przeprowadź kabel oświetlenia tylnego przez prowadnicę na ramie środkowej.
- 7. Przyklej taśmę mocującą kabel oświetlenia tylnego do panelu monitora.
- 8. Podłącz kabel płytki USB do płytki USB.
- 9. Przyklej taśmę mocującą złącze płytki USB.
- 10. Umieść zespół głośnika na ramie środkowej.
- 11. Wkręć sześć śrub (M3x6) mocujących zespół głośnika do ramy środkowej.
- 12. Podłącz kabel głośnika do złącza na płytce interfejsu.
- 13. Przyklej taśmę mocującą kabel głośnika do panelu monitora.

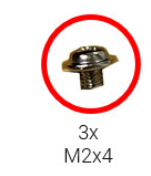

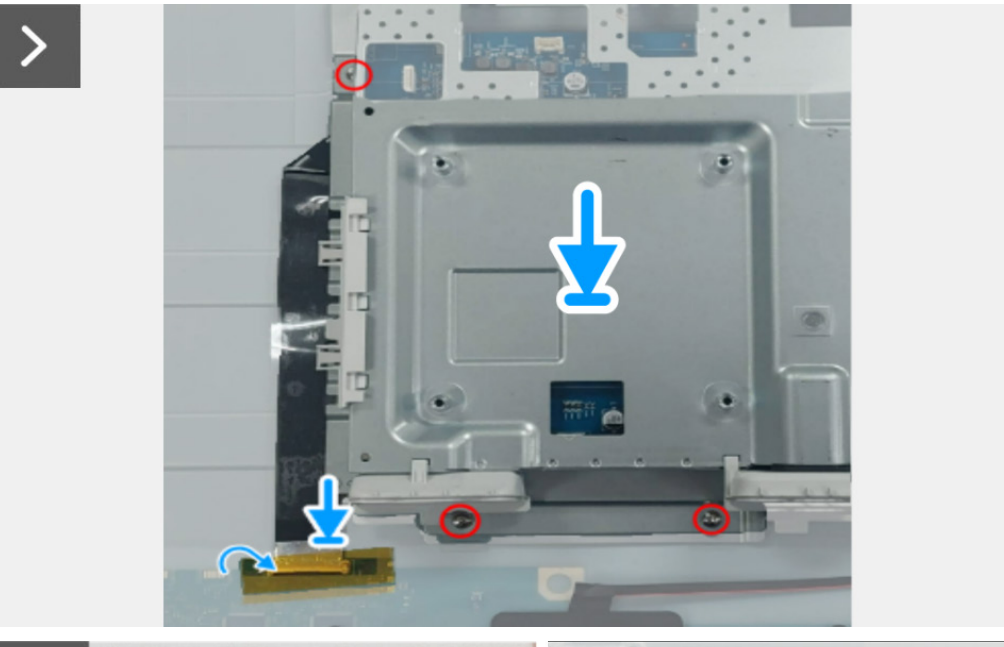

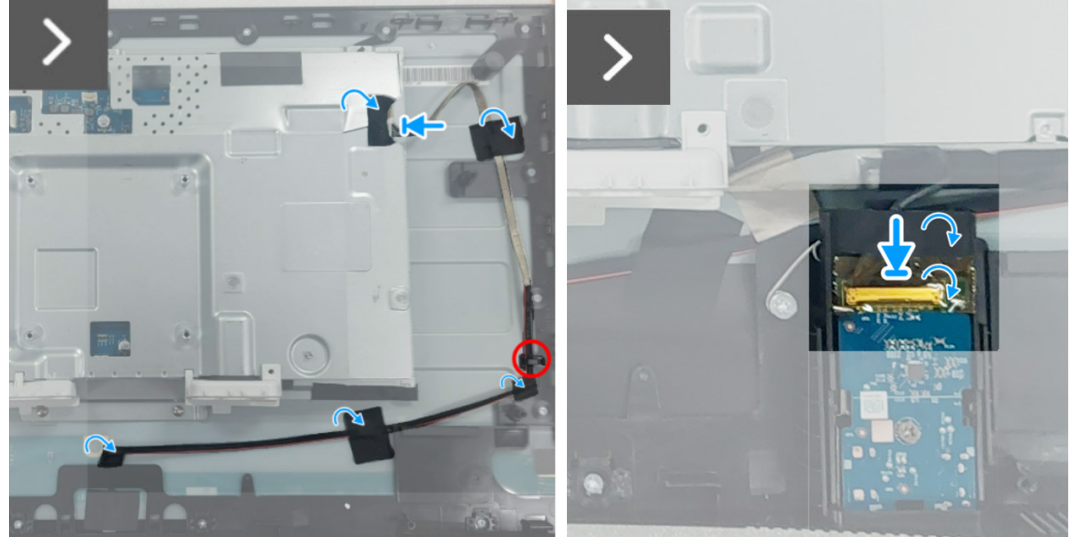

Rysunek 18. Montaż zespołu płytki interfejsu

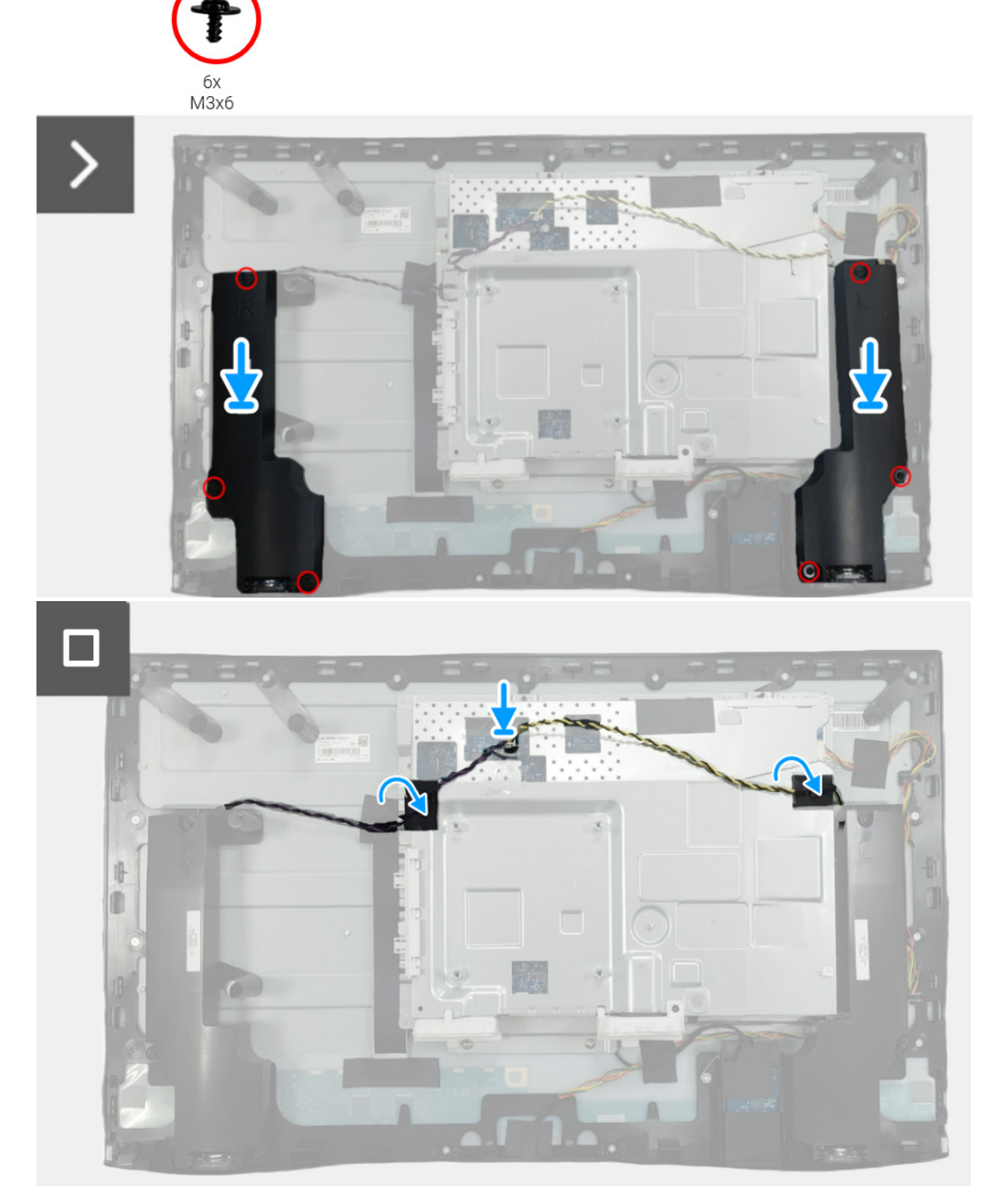

Rysunek 19. Montaż zespołu płytki interfejsu

### Kolejne kroki

- 1. Montaż tylną pokrywę.
- 2. Montaż stojak.
- **3.** Wykonaj procedurę opisaną w punkcie Po zakończeniu pracy wewnątrz monitora.

### Płytka interfejsu

### Demontaż płytki interfejsu

#### Wymagania wstępne

- 1. Wykonaj procedurę opisaną w punkcie Przed rozpoczęciem pracy wewnątrz monitora.
- 2. Demontaż stojak.
- 3. Demontaż tylną pokrywę.
- 4. Demontaż zespół płytki interfejsu.

- 1. Zdejmij folię mylar z zespołu płytki interfejsu.
- 2. Wyjmij siedem śrub (M3x9) mocujących płytkę interfejsu i płytkę zasilania do uchwytu.
- **3.** Wyjmij płytkę interfejsu i płytkę zasilania z uchwytu.
- 4. Odłącz kabel zasilania, kabel LVDS i kabel płytki USB od złączy na płytce interfejsu.

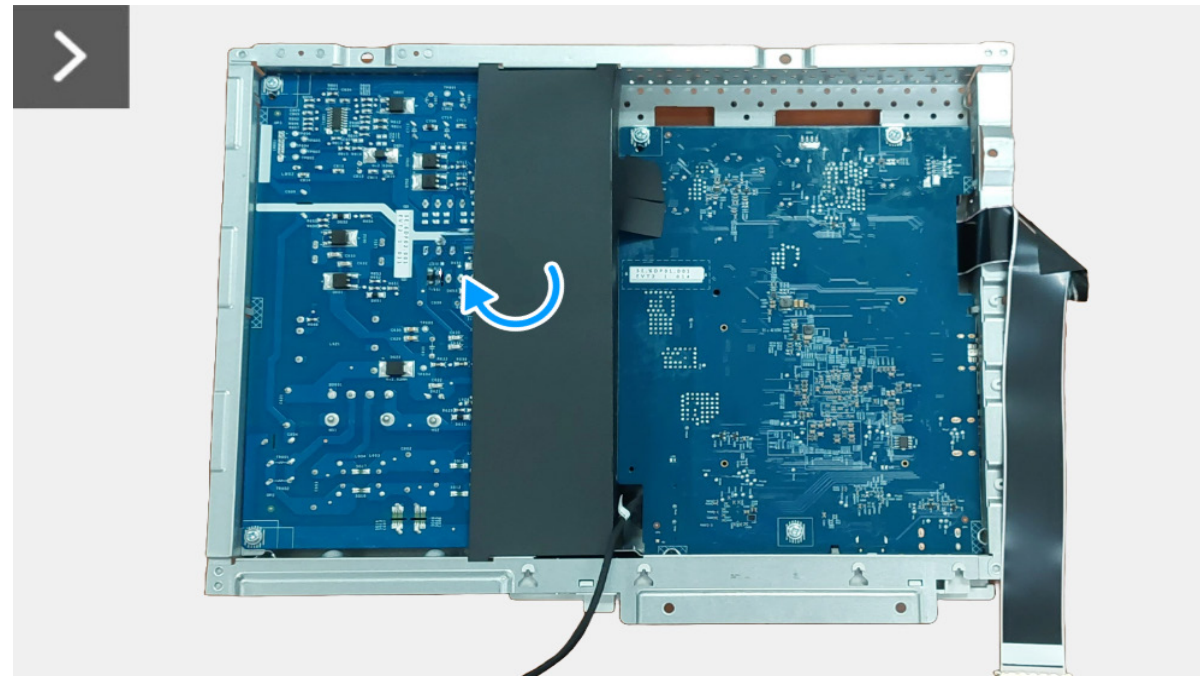

Rysunek 20. Demontaż płytki interfejsu

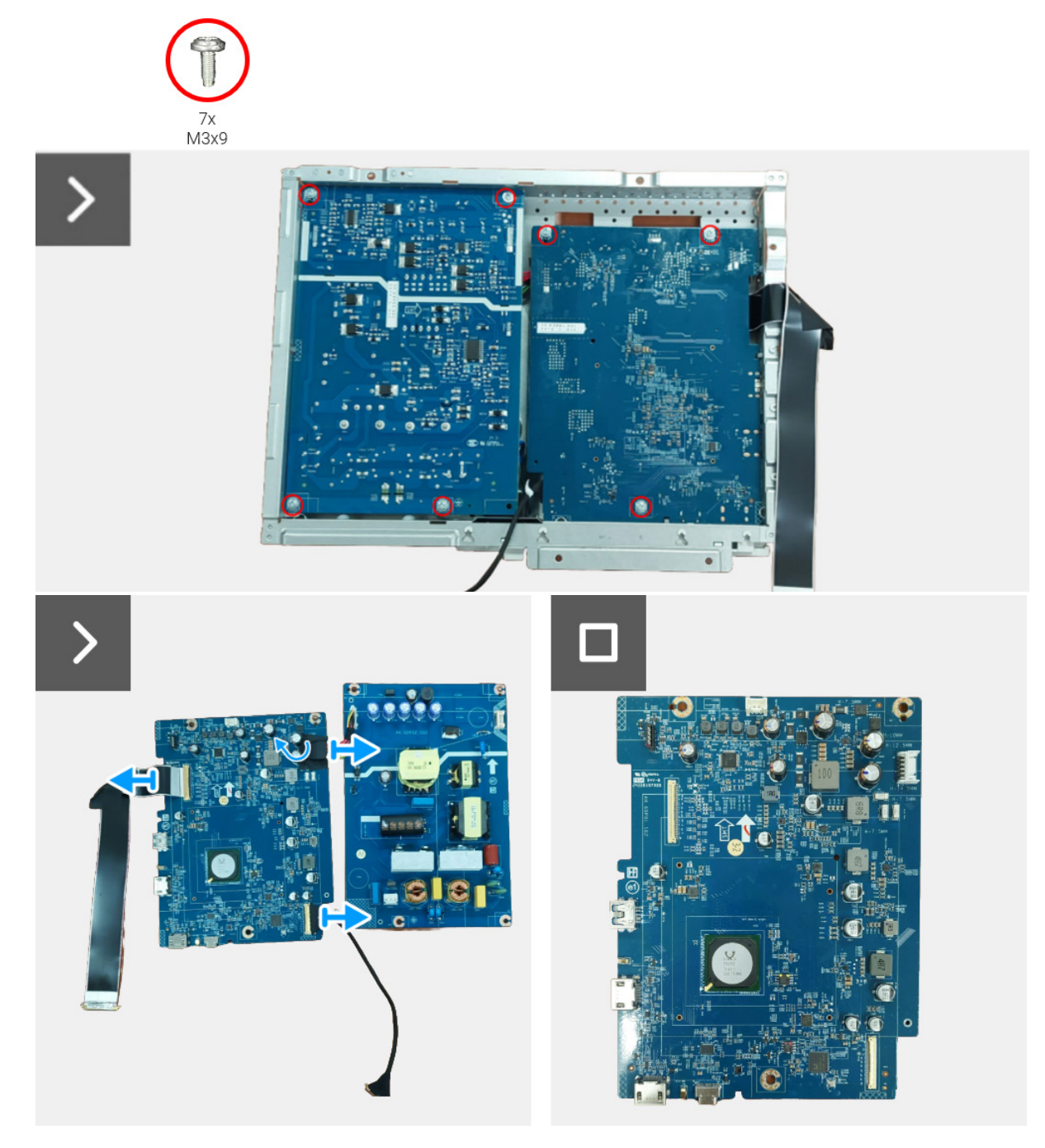

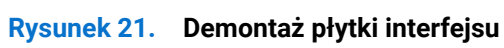

### Montaż płytki interfejsu

- 1. Podłącz kabel zasilania, kabel LVDS i kabel płytki USB do złączy na płytce interfejsu.
- 2. Dopasuj i umieść płytkę zasilania i płytkę interfejsu w uchwycie.
- **3.** Wkręć siedem śrub (M3x9) mocujących płytkę zasilania i płytkę interfejsu do uchwytu.
- 4. Przyklej folię mylar do zespołu płytki interfejsu.

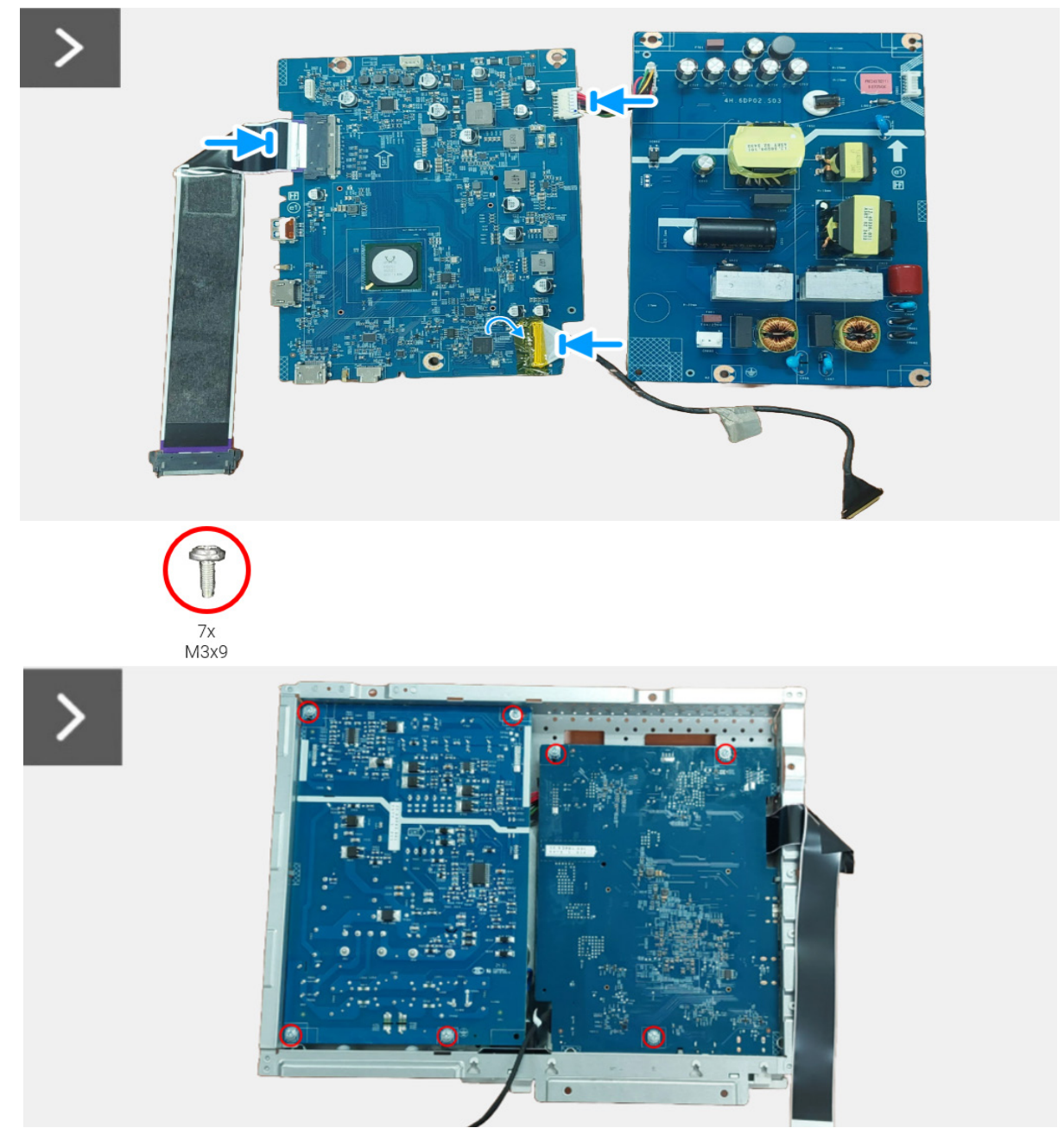

Rysunek 22. Montaż płytki interfejsu

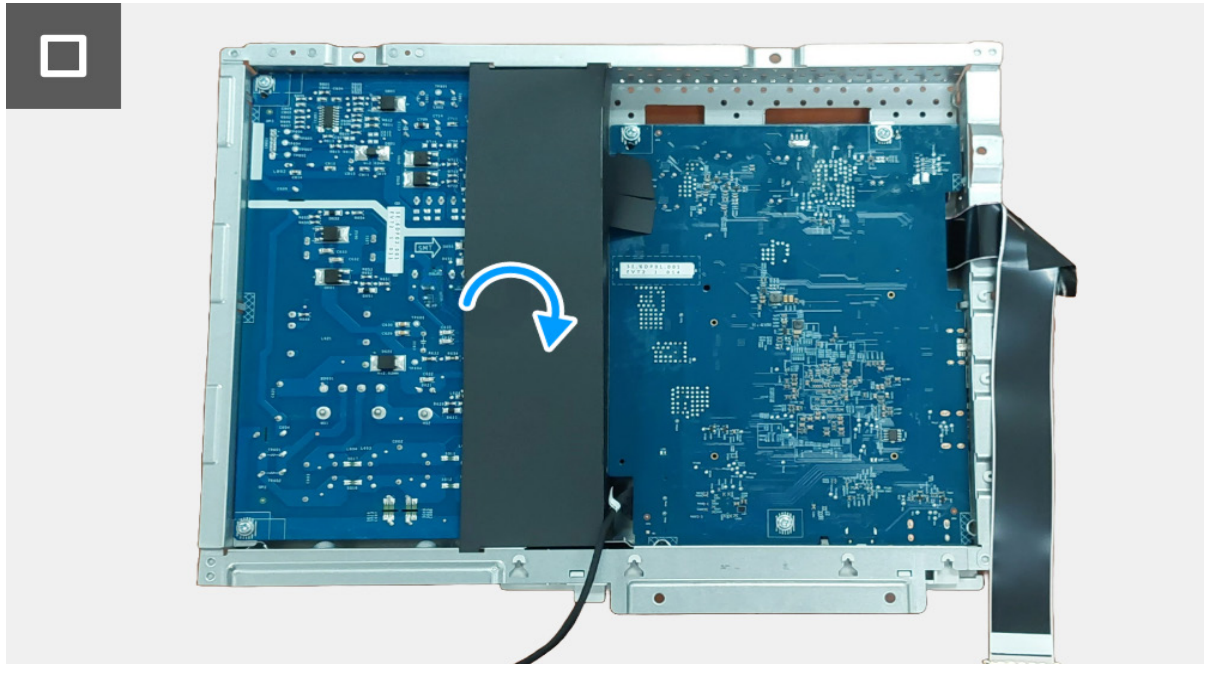

Rysunek 23. Montaż płytki interfejsu

#### Kolejne kroki

- 1. Montaż zespołu płytki interfejsu.
- 2. Montaż tylną pokrywę.
- 3. Montaż stojak.
- 4. Wykonaj procedurę opisaną w punkcie Po zakończeniu pracy wewnątrz monitora.

### Płytka zasilania

### Demontaż płytki zasilania

#### Wymagania wstępne

- 1. Wykonaj procedurę opisaną w punkcie Przed rozpoczęciem pracy wewnątrz monitora.
- 2. Demontaż stojak.
- **3.** Demontaż tylną pokrywę.
- 4. Demontaż zespół płytki interfejsu.
- 5. Demontaż płytki interfejsu.

#### Kroki

1. Odłącz kabel gniazda AC od złącza na płytce zasilania.

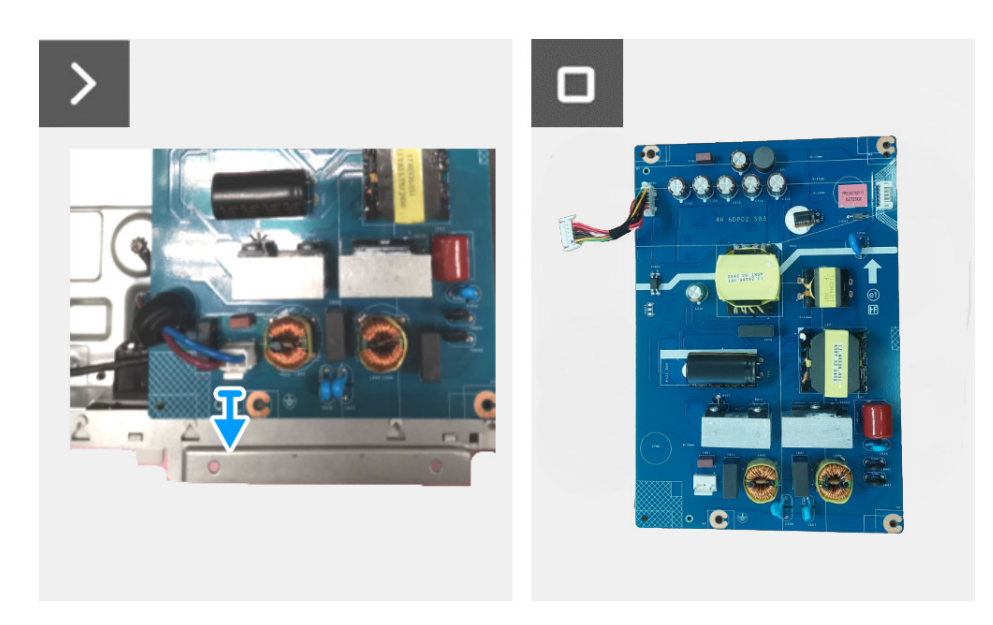

Rysunek 24. Demontaż płytki zasilania

### Montaż płytki zasilania

#### Kroki

1. Podłącz kabel gniazda AC do złącza na płytce zasilania.

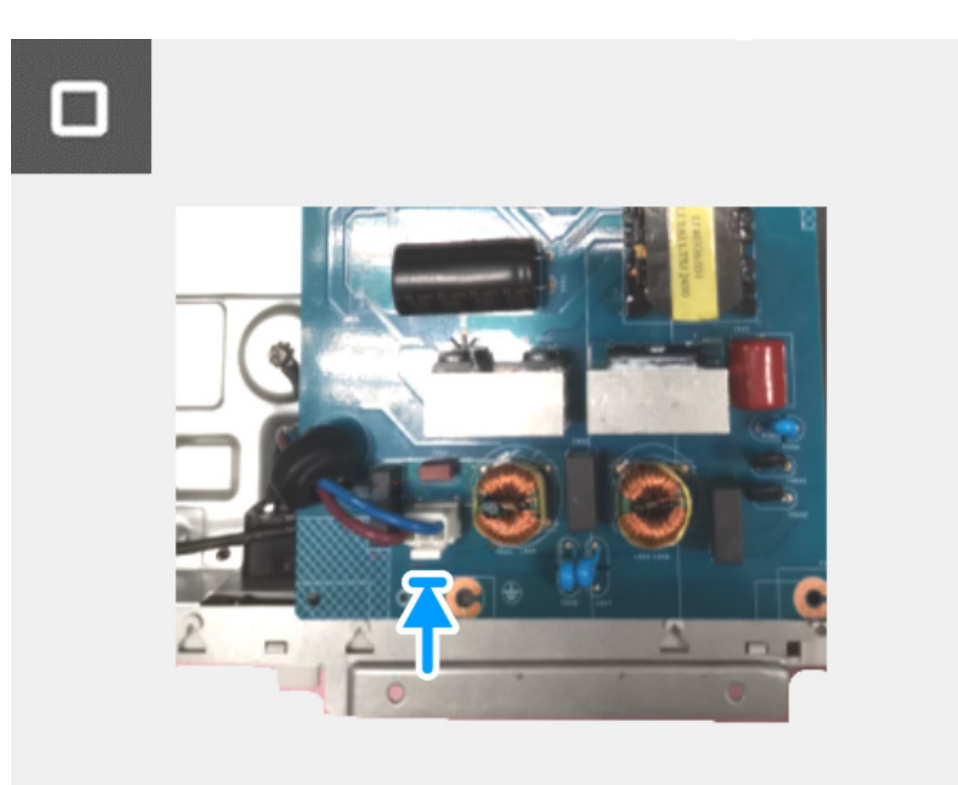

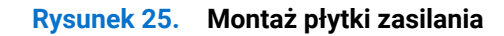

#### Kolejne kroki

- 2. Montaż płytki interfejsu.
- 3. Montaż zespołu płytki interfejsu.
- 4. Montaż tylną pokrywę.
- 5. Montaż stojak.
- 6. Wykonaj procedurę opisaną w punkcie Po zakończeniu pracy wewnątrz monitora.

# Instrukcje dotyczące rozwiązywania problemów

▲ PRZESTROGA: Przed rozpoczęciem wykonywania opisanych w tej części procedur należy zastosować się do Instrukcje bezpieczeństwa.

### Autotest

Monitor oferuje narzędzie automatycznego testu funkcji, umożliwiającej sprawdzenie prawidłowego funkcjonowania. Jeżeli monitor i komputer są prawidłowo połączone, ale ekran monitora pozostaje ciemny, należy uruchomić automatyczny test monitora, wykonując następujące czynności:

- 1. Wyłącz komputer i monitor.
- 2. Odłącz kabel wideo od komputera.
- 3. Włącz monitor.

Jeśli monitor nie może wykryć sygnału wideo, a działa poprawnie, zostanie wyświetlony następujący komunikat:

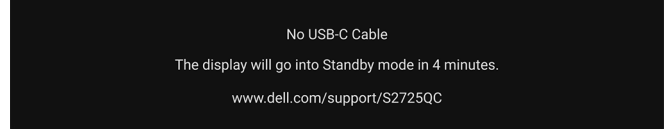

### Rysunek 26. Komunikat ostrzegawczy o rozłączeniu kabla sygnałowego

- (i) UWAGA: Komunikat może być nieznacznie inny w zależności od podłączonego sygnału źródłowego.
- (i) UWAGA: W trybie autotestu dioda zasilania LED ma biały kolor.
- 4. To okno jest również wyświetlane podczas normalnego działania systemu, jeżeli zostanie odłączony lub uszkodzony kabel wideo.
- 5. Wyłącz monitor i podłącz ponownie kabel video; następnie włącz komputer i monitor.

Jeżeli po zastosowaniu poprzedniej procedury na ekranie monitora nadal nie ma obrazu, sprawdź kontroler wideo i komputer; ponieważ monitor działa prawidłowo.

### Wbudowana diagnostyka

Monitor posiada wbudowane narzędzie diagnostyczne pomagające w określeniu, czy występujący nietypowy wygląd ekranu jest wewnętrznym problemem monitora lub komputera i karty graficznej.

| - Brightness/Contrast |                 |  |  |
|-----------------------|-----------------|--|--|
| Input Source          |                 |  |  |
| 🔂 Color               | Self-Diagnostic |  |  |
| 🖵 Display             |                 |  |  |
| <b>⊈]</b> ∉ Audio     |                 |  |  |
| 🗐 Menu                |                 |  |  |
| ☆ Personalize         |                 |  |  |
|                       |                 |  |  |
| More Information      |                 |  |  |
|                       |                 |  |  |
|                       |                 |  |  |
|                       |                 |  |  |

#### Rysunek 27. Menu Self-Diagnostic (Samodiagnostyka)

Aby uruchomić wbudowaną diagnostykę:

- 1. Upewnij się, że ekran jest czysty (brak drobinek kurzu na powierzchni ekranu).
- 2. Przesuń lub naciśnij dżojstik, aby uruchomić Moduł uruchamiający menu.
- 3. Przesuń dżojstik w górę, aby wybrać 📃 i otworzyć główne menu.
- 4. Używając joysticka, przejdź do menu ekranowego i wybierz Others (Inne) > Self-Diagnostic (Samodiagnostyka).
- 5. Naciśnij przycisk na dżojstiku, aby rozpocząć diagnostykę. Zostanie wyświetlony szary ekran.
- 6. Sprawdź, czy ekran nie jest uszkodzony lub czy nie działa nieprawidłowo.
- 7. Przełączaj dżojstik, aż zostanie wyświetlony czerwony ekran.
- 8. Sprawdź, czy ekran nie jest uszkodzony lub czy nie działa nieprawidłowo.
- 9. Powtórz czynności 7 i 8, aż ekran zacznie wyświetlać kolory: zielony, niebieski, czarny i biały. Zwróć uwagę na wszelkie nietypowe działanie lub uszkodzenia.

Test jest zakończony po wyświetleniu ekranu tekstowego. Aby wyjść, przełącz ponownie na sterowanie dżojstikiem.

Jeśli nie wykryto żadnych nieprawidłowości ekranu z użyciem wbudowanego narzędzia diagnostycznego, oznacza to, że monitor działa prawidłowo. Sprawdź kartę graficzną i komputer.

### **Typowe problemy**

Następująca tabela zawiera ogólne informacje dotyczące powszechnych problemów z monitorem, które mogą wystąpić i możliwe rozwiązania tych problemów:

### Tabela 7. Typowe problemy i rozwiązania.

| Typowe symptomy                             | Co się dzieje                                      | Możliwe rozwiązania                                                                                                    |  |
|---------------------------------------------|----------------------------------------------------|----------------------------------------------------------------------------------------------------|--|
| Brak video/wyłączona<br>dioda LED zasilania | Brak obrazu                                        | <ul> <li>Upewnij się, że kabel wideo łączący monitor i komputer jest prawidłowo podłączony i zabezpieczony.</li> <li>Sprawdź, czy gniazdo zasilania działa prawidłowo, używając dowolnego innego urządzenia elektrycznego.</li> <li>Upewnij się, że przycisk zasilania został prawidłowo wciśnięty.</li> <li>Upewnij się, że w menu Input Source (Źródło wejścia) wybrane zostało prawidłowe źródło sygnału wejściowego.</li> </ul>                                                                       |  |
| Brak video/włączona<br>dioda LED zasilania  | Brak obrazu lub brak<br>jasności                   | <ul> <li>Zwiększ poziom jasności i kontrastu w menu Brightness/Contrast<br/>(Jasność/Kontrast).</li> <li>Wykonaj funkcję autotestu w celu sprawdzenia działania monitora.</li> <li>Sprawdź, czy w złączu kabla wideo nie ma wygiętych lub połamanych<br/>szpilek.</li> <li>Uruchom wbudowaną diagnostykę. Aby dowiedzieć się więcej, patrz<br/>Wbudowana diagnostyka.</li> <li>Upewnij się, że w menu Input Source (Źródło wejścia) wybrane zostało<br/>prawidłowe źródło sygnału wejściowego.</li> </ul> |  |
| Słaba ostrość                               | Obraz niewyraźny lub<br>nieostry                   | <ul> <li>Wyeliminuj przedłużacze wideo.</li> <li>Zresetuj monitor do ustawień fabrycznych. Więcej informacji zawiera rozdział Factory Reset (Przywracanie ustawień fabrycznych) w Przewodniku użytkownika.</li> <li>Ustaw rozdzielczość wideo na prawidłowy format obrazu.</li> </ul>                                                                                                    |  |
| Drżący/niestabilny obraz<br>video           | Falujący obraz lub<br>drobne ruchy                 | <ul> <li>Zresetuj monitor do ustawień fabrycznych. Więcej informacji zawiera rozdział Factory Reset (Przywracanie ustawień fabrycznych) w Przewodniku użytkownika.</li> <li>Sprawdź czynniki środowiskowe.</li> <li>Zmień usytuowanie monitora i wykonaj test w innym pomieszczeniu.</li> </ul>                                                                                                    |  |
| Brakujące piksele                           | Na ekranie LCD<br>pojawiają się plamy              | <ul> <li>Klika razy włącz i wyłącz zasilanie.</li> <li>Trwale wyłączone piksele to naturalna wada technologii LCD.</li> <li>Więcej informacji na temat jakości i zasad dotyczących pikseli monitora<br/>Dell można uzyskać pod adresem www.dell.com/pixelguidelines.</li> </ul>                                                                                                    |  |
| Wypalone piksele                            | Na ekranie LCD<br>pojawiają się jasne<br>plamy     | <ul> <li>Klika razy włącz i wyłącz zasilanie.</li> <li>Trwale wyłączone piksele to naturalna wada technologii LCD.</li> <li>Więcej informacji na temat jakości i zasad dotyczących pikseli monitora<br/>Dell można uzyskać pod adresem www.dell.com/pixelguidelines.</li> </ul>                                                                                                    |  |
| Problemy z jasnością                        | Obraz za ciemny lub za<br>jasny                    | <ul> <li>Zresetuj monitor do ustawień fabrycznych. Więcej informacji zawiera<br/>rozdział Factory Reset (Przywracanie ustawień fabrycznych) w<br/>Przewodniku użytkownika.</li> <li>Wyreguluj elementy sterowania jasnością i kontrastem poprzez menu<br/>OSD.</li> </ul>                                                                                                    |  |
| Zniekształcenia<br>geometryczne             | Ekran nie jest<br>prawidłowo<br>wyśrodkowany       | Zresetuj monitor do ustawień fabrycznych. Więcej informacji zawiera<br>rozdział Factory Reset (Przywracanie ustawień fabrycznych) w Przewodniku<br>użytkownika.                                                                                                    |  |
| Poziome/pionowe linie                       | Na ekranie wyświetla się<br>jedna lub więcej linii | <ul> <li>Zresetuj monitor do ustawień fabrycznych. Więcej informacji zawiera rozdział Factory Reset (Przywracanie ustawień fabrycznych) w Przewodniku użytkownika.</li> <li>Wykonaj autotest funkcji monitora i sprawdź, czy linie te występują również w trybie autotestu.</li> <li>Sprawdź, czy w złączu kabla wideo nie ma wygiętych lub połamanych szpilek.</li> <li>Uruchom wbudowaną diagnostykę. Aby dowiedzieć się więcej, patrz Wbudowana diagnostyka.</li> </ul>                                |  |

| Typowe symptomy                                                                                            | Co się dzieje                                                | Możliwe rozwiązania                                                                                                    |
|----------------------------------------------------------------------------------------------------|--------------------------------------------------------------|----------------------------------------------------------------------------------------------------|
| Problemy dotyczące<br>synchronizacji                                                                       | Obraz na ekranie<br>jest pomieszany lub<br>pourywany         | <ul> <li>Zresetuj monitor do ustawień fabrycznych. Więcej informacji zawiera<br/>rozdział Factory Reset (Przywracanie ustawień fabrycznych) w<br/>Przewodniku użytkownika.</li> </ul>                        |
|                                                                                                    |                                                              | <ul> <li>Wykonaj autotest monitora i sprawdź, czy obraz jest pomieszany<br/>również w trybie autotestu.</li> </ul>                                                                                           |
|                                                                                                    |                                                              | • Sprawdź, czy w złączu kabla wideo nie ma wygiętych lub połamanych szpilek.                                                                                                    |
|                                                                                                    |                                                              | Uruchom ponownie komputer w trybie awaryjnym.                                                                                                    |
| Zagadnienia związane z<br>bezpieczeństwem                                                                  | Widoczny dym lub iskry                                       | <ul><li>Nie należy podejmować żadnych czynności w celu usunięcia usterek.</li><li>Natychmiast Skontaktuj się z firmą Dell.</li></ul>                                                                         |
| Okresowe problemy                                                                                          | Wadliwe działanie<br>monitora pojawia się i                  | Upewnij się, że kabel wideo łączący monitor i komputer jest prawidłowo<br>podłączony i zamocowany.                                                                                                    |
|                                                                                                    | zanika                                                       | <ul> <li>Zresetuj monitor do ustawień fabrycznych. Więcej informacji zawiera<br/>rozdział Factory Reset (Przywracanie ustawień fabrycznych) w<br/>Przewodniku użytkownika.</li> </ul>                        |
|                                                                                                    |                                                              | <ul> <li>Wykonaj autotest funkcji monitora i sprawdź, czy również w trybie<br/>autotestu pojawiają się okresowe problemy.</li> </ul>                                                                         |
| Brakujące kolory                                                                                           | Brak kolorów obrazu                                          | • Wykonaj funkcję autotestu w celu sprawdzenia działania monitora.                                                                                                    |
|                                                                                                    |                                                              | Upewnij się, że kabel wideo łączący monitor i komputer jest prawidłowo<br>podłączony i zamocowany.                                                                                                    |
|                                                                                                    |                                                              | • Sprawdź, czy w złączu kabla wideo nie ma wygiętych lub połamanych szpilek.                                                                                                    |
| Nieprawidłowe kolory                                                                                       | Niewłaściwe kolory<br>obrazu                                 | • Zresetowanie wszystkich ustawień menu <b>Color (Kolor)</b> do wartości fabrycznych za pomocą opcji <b>Reset Color (Resetuj kolor)</b> .                                                                    |
|                                                                                                    |                                                              | • Zmień ustawienie Input Color Format (Format wejścia kolorów) na RGB lub YCbCr/YPbPr w menu ekranowym ustawień Color (Kolor).                                                                               |
|                                                                                                    |                                                              | Uruchom wbudowaną diagnostykę. Aby dowiedzieć się więcej, patrz<br>Wbudowana diagnostyka.                                                                                                    |
| Utrzymywanie się<br>stałego obrazu<br>na monitorze po                                                      | Na ekranie pojawia się<br>słaby cień z obrazu<br>statycznego | <ul> <li>Ustaw ekran tak, aby wyłączał się po kilku minutach bezczynności.<br/>Można to dostosować w Opcjach zasilania systemu Windows lub w<br/>ustawieniach oszczędzania energii komputera Mac.</li> </ul> |
| pozostawieniu go przez<br>dłuższy czas                                                                     |                                                              | • Alternatywnie, użyj dynamicznie zmieniającego się wygaszacza ekranu.                                                                                                    |
| Nieostry obraz                                                                                             | Szybko poruszające się<br>obrazy pozostawiają ślad<br>cieni  | Zmień <b>Response Time (Czas reakcji)</b> w menu ekranowym <b>Display</b><br>(Wyświetlacz).                                                                                                    |
| Jakość obrazu<br>(częstotliwość                                                                            | Problemy z<br>nieprawidłową                                  | <ul> <li>Ustaw USB-C Prioritization (Ustawienie USB-C jako priorytetu) na<br/>High Resolution (Wysoka rozdzielczość).</li> </ul>                                                                             |
| standardowej<br>rozdzielczości zmienia<br>się z 60 Hz do 30 Hz; lub<br>głębia koloru spada do<br>18 bitów) | odświeżania lub<br>brakującymi kolorami                      | <ul> <li>Sprawdź ustawienia rozdzielczości karty graficznej.</li> </ul>                                                                                                    |

### Problemy specyficzne dla produktu

### Tabela 8. Problemy specyficzne dla produktu i ich rozwiązania.

| Typowe symptomy Co się dzieje                           |                                                                                                    | Możliwe rozwiązania                                                                                                    |  |
|---------------------------------------------------------|----------------------------------------------------------------------------------------------------|----------------------------------------------------------------------------------------------------|--|
| Za mały obraz na ekranie                                | Obraz jest<br>wyśrodkowany na<br>ekranie, ale nie wypełnia<br>całego obszaru widzenia                                                                            | <ul> <li>Sprawdź ustawienia Aspect Ratio (Współczynnik proporcji) w menu<br/>OSD Display (Wyświetlacz).</li> <li>Zresetuj monitor do ustawień fabrycznych. Więcej informacji zawiera</li> </ul>                                                                         |  |
|                                                         |                                                                                                    | rozdział Factory Reset (Przywracanie ustawien fabrycznych) w<br>Przewodniku użytkownika.                                                                                                    |  |
| Nie można ustawić<br>monitora za pomocą                 | Menu ekranowe nie<br>wyświetla się na ekranie                                                                                                    | <ul> <li>Wyłącz monitor, odłącz kabel zasilający, a następnie podłącz go z<br/>powrotem i włącz monitor.</li> </ul>                                                                                                    |  |
| dżojstika                                               |                                                                                                    | <ul> <li>Sprawdź, czy menu ekranowe jest zablokowane. Jeśli tak, przesuń<br/>dżojstik w górę/dół/lewo/prawo i przytrzymaj przez 4 sekundy, aby<br/>je odblokować (patrz Lock (Blokada) oraz Blokowanie przycisków<br/>sterowania w Przewodniku użytkownika).</li> </ul> |  |
| Brak sygnału<br>wejściowego po<br>naciśnięciu elementów | Brak obrazu, światło LED<br>jest białe<br>ka                                                                                                    | <ul> <li>Sprawdź źródło sygnału. Upewnij się, że komputer nie znajduje się w<br/>trybie oszczędzania energii, poprzez przesunięcie myszy lub naciśnięcie<br/>dowolnego przycisku na klawiaturze.</li> </ul>                                                             |  |
| sterowania użytkownika                                  |                                                                                                    | <ul> <li>Sprawdź, czy kabel sygnałowy jest prawidłowo podłączony. W razie<br/>potrzeby podłącz go ponownie.</li> </ul>                                                                                                    |  |
|                                                         |                                                                                                    | Zresetuj komputer lub odtwarzacz video.                                                                                                    |  |
| Obraz nie wypełnia<br>całego ekranu                     | Obraz nie wypełnia<br>wysokości lub                                                                                                    | <ul> <li>Jest to spowodowane różnymi formatami video (współczynnik<br/>proporcji), monitor może wyświetlać na całym ekranie.</li> </ul>                                                                                                    |  |
|                                                         | szerokości ekranu                                                                                                    | • Uruchom wbudowaną diagnostykę. Aby dowiedzieć się więcej, patrz Wbudowana diagnostyka.                                                                                                    |  |
| Brak wideo po<br>podłączeniu przez port<br>HDMI/USB-C   | W przypadku<br>podłączenia do klucza<br>sprzętowego/urządzenia<br>dokującego przez port<br>nie ma obrazu wideo po<br>odłączeniu/podłączeniu<br>kabla z notebooka | Odłącz kabel HDMI/USB-C od klucza sprzętowego/urządzenia dokującego,<br>a następnie podłącz kabel dokujący HDMI/USB-C do notebooka.                                                                                                    |  |

### Problemy dotyczące USB (Universal Serial Bus)

### Tabela 9. Problemy i rozwiązania specyficzne dla USB.

| Typowe symptomy                                                                                                    | Co się dzieje                                                                                                    | Możliwe rozwiązania                                                                                                    |
|----------------------------------------------------------------------------------------------------|----------------------------------------------------------------------------------------------------|----------------------------------------------------------------------------------------------------|
| Nie działa interfejs USB                                                                                            | Nie działają urządzenia<br>peryferyjne USB                                                                                                    | <ul> <li>Sprawdź, czy monitor jest włączony.</li> <li>Podłącz ponownie do komputera kabel przesyłania danych.</li> <li>Podłącz ponownie urządzenia peryferyjne USB (złącze pobierania danych).</li> <li>Wyłącz, a następnie włącz ponownie monitor.</li> <li>Uruchom ponownie komputer.</li> <li>Niektóre urządzenia USB, takie jak zewnętrzny przenośny dysk twardy, wymagają zasilania prądem o wyższej mocy; podłącz urządzenie bezpośrednio do systemu komputerowego.</li> </ul>                          |
| Port USB-C nie dostarcza<br>zasilania                                                                               | Urządzenia peryferyjne<br>USB nie są ładowane                                                                                                    | <ul> <li>Sprawdź, czy podłączone urządzenie jest zgodne ze specyfikacją<br/>USB-C. Port USB-C obsługuje interfejs USB 5 Gb/s oraz moc wyjściową<br/>65 W.</li> <li>Upewnij się, że używasz kabla USB-C dostarczonego wraz z monitorem.</li> </ul>                                                                                                    |
| Wolne działanie<br>interfejsu USB 5 Gb/s                                                                            | Wolne działanie lub<br>brak działania urządzeń<br>peryferyjnych interfejsu<br>USB 5 Gb/s                                                                                                    | <ul> <li>Sprawdź, czy komputer obsługuje USB 5 Gb/s.</li> <li>Niektóre komputery posiadają porty USB 3.2, USB 2.0 i USB 1.1.<br/>Sprawdź, czy używany jest prawidłowy port USB.</li> <li>Podłącz ponownie do komputera kabel przesyłania danych.</li> <li>Podłącz ponownie urządzenia peryferyjne USB (złącze pobierania danych).</li> <li>Ustaw USB-C Prioritization (Ustawienie USB-C jako priorytetu) na High Data Speed (Wysoka szybkość przesyłu danych).</li> <li>Uruchom ponownie komputer.</li> </ul> |
| Bezprzewodowe<br>urządzenia peryferyjne<br>USB zostaną wyłączone,<br>jeśli podłączone jest<br>urządzenie USB 5 Gb/s | Czas reakcji<br>bezprzewodowych<br>urządzeń peryferyjnych<br>USB jest wolny lub<br>urządzenia te działają<br>tylko wtedy, gdy<br>zmniejsza się odległość<br>pomiędzy urządzeniami<br>a ich odbiornikami | <ul> <li>Zwiększ odległość pomiędzy urządzeniami peryferyjnymi USB 5 Gb/s a bezprzewodowym odbiornikiem USB.</li> <li>Ustaw bezprzewodowy odbiornik USB możliwie jak najbliżej bezprzewodowych urządzeń peryferyjnych USB.</li> <li>Użyj przedłużacza kabla USB, aby ustawić bezprzewodowy odbiornik USB jak najdalej od portu USB 5 Gb/s.</li> </ul>                                                                                                    |
| Bezprzewodowa mysz<br>USB nie działa poprawnie                                                                      | Po podłączeniu do<br>jednego z portów<br>USB z tyłu monitora,<br>bezprzewodowa mysz<br>USB ma opóźnienia lub<br>zawiesza się podczas<br>użytkowania                                                     | Odłącz bezprzewodowy odbiornik myszy USB i podłącz go ponownie do<br>portu szybkiego dostępu USB u dołu monitora.                                                                                                    |

### Problemy specyficzne dla głośników

### Tabela 10. Problemy specyficzne dla głośników i ich rozwiązania.

| Typowe symptomy                         | Co się dzieje                  | Możliwe rozwiązania                                                                                                    |
|-----------------------------------------|--------------------------------|----------------------------------------------------------------------------------------------------|
| Z głośników nie dobiega<br>żaden dźwięk | Nie słychać żadnego<br>dźwięku | Wyłącz monitor, odłącz kabel zasilania monitora i podłącz go ponownie,<br>a następnie włącz monitor.                                                                                  |
|                                         |                                | <ul> <li>Zresetuj monitor do ustawień fabrycznych. Więcej informacji zawiera<br/>rozdział Factory Reset (Przywracanie ustawień fabrycznych) w<br/>Przewodniku użytkownika.</li> </ul> |

# Kontakt z firmą Dell

Aby skontaktować się z firmą Dell w sprawie sprzedaży, wsparcia technicznego lub problemów związanych z obsługą klienta, patrz www.dell.com/contactdell.

- (j) UWAGA: Dostępność zależy od kraju i produktu, a niektóre z usług mogą być w danym kraju niedostępne.
- (i) UWAGA: Jeżeli nie masz dostępu do Internetu, informacje kontaktowe możesz znaleźć na fakturze, dokumencie zakupu, w liście przewozowym, na rachunku lub w katalogu produktów Dell.